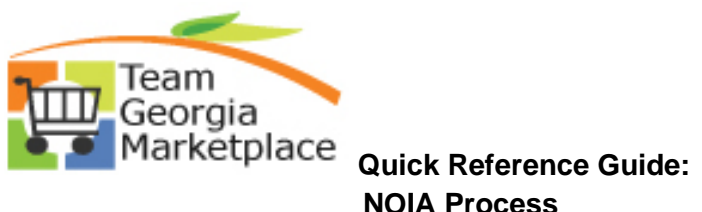

| Event Summary         Business Unit 40300       Event ID       NEXT       Round       Version       1       Event Format       Buy         Event Type       RF       Type       Origin       170       Q       Fiscal Year       2019         Event Status       Open       Change to Auction       Time Zone       EDT         *Event Name       Event Creation       Preview Date       10/08/2018       10/08/2018       10/08/2018       10/08/2018                                                                                                    | )19        |
|----------------------------------------------------------------------------------------------------|------------|
| Business Unit 40300       Event ID NEXT       Round 1       Version 1       Event Format Buy         Event Type RFx       RF Type RFP       Origin: 170       Fiscal Year       2019         Event Status Open       Change to Auction       Time Zone EDT       1008/2018       Time 12:351                                                                                                    | )19        |
| Event Type RFx     RF Type RFP     Origin: 170 Q     Fiscal Year     2019       Event Status Open     Change to Auction     Time Zone EDT       *Event Name Event Creation     Preview Date 10/08/2018     Time 12:351                                                                                                    | )19        |
| Event Type     RF x     RF Type     RFP     Origin     170     C     Fiscal Year     2019       Event Status     Open     Change to Auction     Time Zone     EDT       *Event Name     Event Creation     Preview Date     10/08/2018     Time 12:351                                                                                                    | 019        |
| *Event Name Event Creation Preview Date 10/08/2018 3 Time 12:35                                                                                                    |            |
|                                                                                                    | :35PM      |
| Description Event Creation with/NOIA and NOA Start Date 10/08/2018 🛐 Time 12:350                                                                                                    | .35PM      |
| End Date 10/29/2018 🛐 Time 2:00P                                                                                                    | 0PM        |
| Category Goods V Purchase Type Agency Contract V                                                                                                    | V G0       |
| Туре                                                                                                    |            |
|                                                                                                    |            |
| Event Settings and Options     Event Comments and Attachments     Event Comments and Attachments     Event Header Bid Factors     Add an RFx Document                                                                                                    |            |
| * Event Settings and Options       Payment Terms and Contact Info         Event Comments and Attachments       Event Constraints         Event Header Bid Factors       Add an RFx Document                                                                                                    |            |
| Event Settings and Options     Event Comments and Attachments     Event Comments and Attachments     Event Header Bid Factors     Add an RFx Document  Create an Event  Event Settings and Options                                                                                                    |            |
| * Event Settings and Options       Payment Terms and Contact Info         Event Comments and Attachments       Event Constraints         Event Header Bid Factors       Add an RFx Document         Create an Event       Event Settings and Options         Business Unit 40300       Event ID NEXT       Round 1       Version 1       Event Format Buy       Event Ty                                                                                                    | :Type RFx  |
| * Event Settings and Options       Payment Terms and Contact Info         Event Comments and Attachments       Event Constraints         Event Header Bid Factors       Add an RFx Document         Create an Event       Event Settings and Options         Business Unit 40300       Event ID NEXT         Round Version 1       Event Format Buy         Event Ty         Create PDF on Event Post                                                                                                    | Type RFx   |
| * Event Settings and Options       Payment Terms and Contact Info         Event Comments and Attachments       Event Constraints         Event Header Bid Factors       Add an RFx Document         Create an Event       Event Settings and Options         Business Unit 40300       Event ID NEXT         Round 1       Version 1       Event Format Buy         Event Ty       Create PDF on Event Post         Allow Bidder XML Downloads       Sealed Event                                                                                                    | t Type RFx |
| * Event Settings and Options       Payment Terms and Contact Info         Event Comments and Attachments       Event Constraints         Event Header Bid Factors       Add an RFx Document         Create an Event       Event Settings and Options         Business Unit 40300       Event ID NEXT         Round/Version 1       Event Format Buy         Event Type       Create PDF on Event Post         Allow Bidder XML Downloads       Sealed Event         Bid Required On All Lines       Sealed Event         Display Bid Factor Weighting                                                                                                    | tType RFx  |
| * Event Settings and Options       Payment Terms and Contact Info         Event Comments and Attachments       Event Constraints         Event Header Bid Factors       Add an RFx Document         Create an Event       Event Settings and Options         Business Unit 40300       Event ID NEXT         Round 1       Version 1       Event Format Buy         Event Ty       Create PDF on Event Post         Allow Bidder XML Downloads       Sealed Event         Bid Required On All Lines       Display Bid Factor Weighting         Multiple Bids Allowed       Allow Edit of Posted Bids                                                                                                    | t Type RFx |
| * Event Settings and Options       Payment Terms and Contact Info         Event Comments and Attachments       Event Constraints         Event Header Bid Factors       Add an RFx Document         Create an Event       Event Settings and Options         Business Unit 40300       Event ID NEXT         Round 1       Version 1       Event Format Buy         Event Ty       Create PDF on Event Post         Allow Bidder XML Downloads       Sealed Event         Bid Required On All Lines       Display Bid Factor Weighting         Multiple Bids Allowed       Allow Edit of Posted Bids         Do Not Use Best Bids on New Rounds       Display Bid Factor Best/Wors                                                                                                    | t Type RFx |
| * Event Settings and Options       Payment Terms and Contact Info         Event Comments and Attachments       Event Constraints         Event Header Bid Factors       Add an RFx Document         Create an Event       Event Settings and Options         Business Unit 40300       Event ID NEXT         Round 1       Version 1       Event Format Buy         Event Settings and Options       Event Format Buy       Event Ty         Event Settings and Options       RoundiVersion Display       Display Round and Version         Business Unit 40300       Event ID NEXT       RoundiVersion Display       Display Round and Version         Image: Create PDF on Event Post       RoundiVersion Display       Display Round and Version       Image: Create PDF on Event Post         Image: Create PDF on Event Post       RoundiVersion Display       Display Bid Factor Weighting         Image: Create PDF on Event Post       Image: Create PDF on Event Post       Image: Create PDF on Event Post         Image: Create PDF on Event Post       RoundiVersion Display       Image: Create PDF on Event Post       Image: Create PDF on Event Post         Image: Create PDF on Event Post       RoundiVersion Display Bid Factor Weighting       Image: Create PDF on Event Post       Image: Create PDF on Event Post         Image: Create PDF on Event Post       Image: Create PDF on Event Post       Image: Create PD | t Type RFx |
| * Event Settings and Options       Payment Terms and Contact Info         Event Comments and Attachments       Event Constraints         Event Header Bid Factors       Add an RFx Document         Create an Event       Event Settings and Options         Business Unit 40300       Event ID NEXT         Round Version 1       Event Format Buy         Event Settings and Options       Event Ty         Image: Create PDF on Event Post       Round/Version Display Display Round and Version         Image: Allow Bidder XML Downloads       Image: Sealed Event         Image: Bid Required On All Lines       Image: Sealed Event         Image: Bid Required On All Lines       Image: Display Bid Factor Weighting         Image: Allow Edit of Posted Bids       Image: Display Bid Factor Ideal Value         Image: Allow Send NOIA Notification       *NOIA Report Template [AUC_NOIA_1         Notification to be Sent: Only Responded Bidders       Image: Notification Template Bidders                                                                                                    | t Type RFx |
| * Event Settings and Options       Payment Terms and Contact Info         Event Comments and Attachments       Event Constraints         Event Header Bid Factors       Add an RFx Document         Create an Event       Event Settings and Options         Business Unit 40300       Event ID NEXT         Round/Version 1       Event Format Buy         Event Settings and Options       Round/Version 1         Business Unit 40300       Event ID NEXT         Round/Version Display       Display Round and Version         Allow Bidder XML Downloads       Sealed Event         Bid Required On All Lines       Display Bid Factor Weighting         Multiple Bids Allowed       Allow Edit of Posted Bids         Do Not Use Best Bids on New Rounds       Display Bid Factor Best/Wors         Ø Display Bid Factor Ideal Value       *NOIA Report Template AUC_NOIA_1         Notification to be Sent Only Responded Bidders       Ø Award Template AUC_NOIA_1                                                                                                    | t Type RFx |

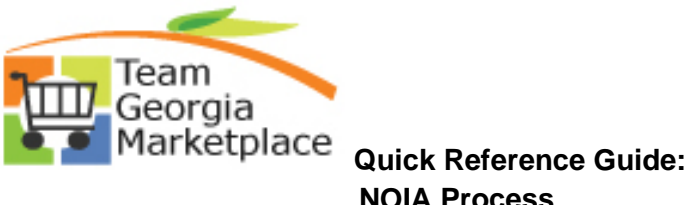

| Analyze Iota                                                                               | ıl                       |                 |                 |                   |                               |                |                                               |             |
|--------------------------------------------------------------------------------------------|--------------------------|-----------------|-----------------|-------------------|-------------------------------|----------------|-----------------------------------------------|-------------|
| Analyze Total                                                                              | Analyze Line             |                 |                 |                   |                               |                |                                               |             |
| Business Unit:<br>40300                                                                    | Event ID:<br>DAS0000125  | Round:<br>1     | Version:<br>1   |                   | Event Name:<br>Event Creation |                |                                               |             |
| Event Format:                                                                              | Event Type:              | Currency:       | End Date:       |                   | Status:                       |                | Go To:                                        |             |
| Buy<br>Rid Analysis an                                                                     | RFx<br>d Display Options | USD             | 10/29/2018 2:   | 00PM EDT          | Pending Award                 | I              |                                               |             |
| P Did Analysis an                                                                          |                          | 2               |                 |                   |                               |                |                                               |             |
| Analysis                                                                                   | Dia                      | Idea Marra 1975 |                 | 10 T              | 2.1==                         | IELL Auto Dart |                                               |             |
|                                                                                            | BIO                      | Ider Name WE    | AVER DISTRIBUTI | NG Trane U. 3     | 5. INC.                       | IEH Auto Part  | S LLC                                         |             |
|                                                                                            | Event Version Res        | ponded To 1     |                 | 1                 |                               | 1              |                                               |             |
|                                                                                            | B                        | id Number 1     |                 | 1                 | Ø                             | 1 🖗            |                                               |             |
|                                                                                            | Total Bi                 | d Amount 52     | ,000.00         | 54,000.0          | 0                             | 56,000.00      |                                               |             |
|                                                                                            | Tota<br>Total Fu         | ent Score 10    | ,000.00<br>0.00 | 54,000.0<br>50.00 | U                             | 56,000.00      |                                               |             |
|                                                                                            | Total He                 | ader Cost 0.0   | 0.00            | 0.00              |                               | 0.00           |                                               |             |
|                                                                                            | Total Hea                | der Score 30    | .00             | 40.00             |                               | 20.00          |                                               |             |
|                                                                                            |                          |                 | end a           | Reject            | •                             | Reject         | ×                                             |             |
|                                                                                            | Paia                     | ct Poscon       |                 | NOT LOV           | /BID @ 🖓                      | NOT LOWBI      | -<br>10 97                                    |             |
|                                                                                            | Award I                  | v Percent       | 100.000         | 101201            |                               |                |                                               |             |
|                                                                                            | Awaru                    | Hide Bid        | 100.000         |                   |                               |                |                                               |             |
| Factors                                                                                    |                          |                 |                 |                   |                               |                |                                               |             |
| Recalculate                                                                                | Add / Edit F             | actors          | Unhide Bids     |                   |                               | 6              |                                               | 35          |
| rtooulouluto                                                                               | 71007 2011               |                 | onnido Bido     |                   |                               |                |                                               |             |
| 🔚 Save 🛛 🔯 Re                                                                              | turn to Search           |                 |                 |                   |                               |                |                                               |             |
| Analyze Total   Analy                                                                      | ze Line                  |                 |                 |                   |                               |                |                                               |             |
|                                                                                            |                          |                 |                 |                   |                               |                |                                               |             |
| Co to the NC                                                                               | NA paga **V              |                 | ot to the N     |                   | from the                      | Evont \A       | larkhanch ar th                               |             |
| GO LO LITE NO                                                                              | JA page.                 | ou can g        |                 | UIA page          | e nom the                     | Event w        |                                               |             |
|                                                                                            |                          |                 |                 |                   |                               |                |                                               |             |
| Event Workber                                                                              | nch                      |                 |                 |                   |                               |                |                                               |             |
| Search Criteria                                                                            |                          |                 |                 |                   |                               |                |                                               |             |
| Business Unit                                                                              | Q                        |                 |                 |                   |                               |                |                                               |             |
|                                                                                            | AS0000125                | I               | From Start Date | 31                | To Start Date                 | 31             | Sort With End Da                              | ate         |
| Event ID D                                                                                 |                          | Q               | From End Date   | Ħ                 | To End Date                   | Ħ              | Sort Order Ascend                             | ding        |
| Event ID D<br>Created By                                                                   | Event     Type           | Ŧ               | Category        |                   | Fisca                         | al Year        | Only show Events I c                          | reated      |
| Event ID D<br>Created By<br>Event Format                                                   | - 216 -                  |                 | Item ID         |                   |                               | Origin         | Only show Active Eve     Use my search defaul | ents<br>Its |
| Event ID D<br>Created By<br>Event Format<br>Event Name                                     |                          | _               | Description     |                   |                               |                | Search                                        | Res         |
| Event ID D<br>Created By<br>Event Format<br>Event Name<br>Event Status                     |                          | ¥               |                 |                   |                               | Q              | Default Search Preferences                    | s           |
| Event ID D<br>Created By<br>Event Format<br>Event Name<br>Event Status<br>Associated With  | Plan Q                   | v               | Plan Name       |                   |                               |                |                                               |             |
| Event ID D.<br>Created By<br>Event Format<br>Event Name<br>Event Status<br>Associated With | Plan Q                   | ¥               | Plan Name       |                   |                               |                |                                               |             |

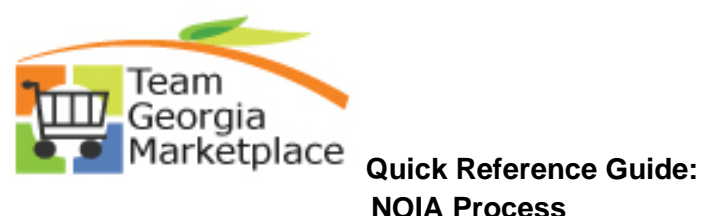

| Ev | ent Type: RFx<br>ent Format: Buy  | 0 Event<br>Event<br>Curre                                                               | Round: 1<br>ncy: USD                                 | 6000125 E1<br>E1                                       | vent Version: 1<br>vent End Date: 10/2           | 29/2018 2:00PM E                                  | Event<br>ST Notice                      | status: Not S<br>Status: Pendi<br>e End Date:        | ng Award                                                               |
|----|-----------------------------------|-----------------------------------------------------------------------------------------|------------------------------------------------------|--------------------------------------------------------|--------------------------------------------------|---------------------------------------------------|-----------------------------------------|------------------------------------------------------|------------------------------------------------------------------------|
| Ν  | otification to be                 | Sent                                                                                    |                                                      |                                                        |                                                  |                                                   |                                         |                                                      |                                                                        |
|    | O All Bidders                     | ۲                                                                                       | Only Respon                                          | ded Bidders                                            | (                                                | Specific Bidders                                  |                                         |                                                      |                                                                        |
| 1  | Bidder Detail                     | <b>S</b>                                                                                |                                                      |                                                        |                                                  |                                                   |                                         | Personalize                                          | Find   View All   🖾   🔜 🛛 First 🕚 1-9 c                                |
|    | Select                            | Name                                                                                    | Bidder Setid                                         | Bidder ID                                              | Bidder Type                                      | Bidder Location                                   | Contact                                 | Responded                                            | Email ID                                                               |
|    | 1                                 | WEAVER DISTRIBUTING CO                                                                  | STATE                                                | 0000299746                                             | Supplier                                         | 000001                                            |                                         | Yes                                                  |                                                                        |
|    | 2 🖉                               | WEAVER DISTRIBUTING<br>CO                                                               | STATE                                                | 0000299746                                             | Supplier                                         | 000001                                            | 1                                       | Yes                                                  | fs92tm@sao.ga.gov                                                      |
|    | 3 🖉                               | WEAVER DISTRIBUTING CO                                                                  | STATE                                                | 0000299746                                             | Supplier                                         | 000001                                            | 2                                       | Yes                                                  | fs92trn@sao.ga.gov                                                     |
|    | 4 🖉                               | WEAVER DISTRIBUTING<br>CO                                                               | STATE                                                | 0000299746                                             | Supplier                                         | 000001                                            | 3                                       | Yes                                                  | fs92trn@sao.ga.gov                                                     |
|    | 5                                 | Trane U. S. Inc.                                                                        | STATE                                                | BID0019623                                             | Bidder                                           | 1                                                 |                                         | Yes                                                  |                                                                        |
|    | 6 🖉                               | Trane U. S. Inc.                                                                        | STATE                                                | BID0019623                                             | Bidder                                           | 1                                                 | 1                                       | Yes                                                  | fs92trn@sao.ga.gov                                                     |
|    | 7 🖉                               | Trane U. S. Inc.                                                                        | STATE                                                | BID0019623                                             | Bidder                                           | 1                                                 | 2                                       | Yes                                                  | fs92trn@sao.ga.gov                                                     |
|    | 8                                 | IEH Auto Parts LLC                                                                      | STATE                                                | BID0032775                                             | Bidder                                           | 1                                                 |                                         | Yes                                                  |                                                                        |
|    | 9 🖉                               | IEH Auto Parts LLC                                                                      | STATE                                                | BID0032775                                             | Bidder                                           | 1                                                 | 1                                       | Yes                                                  | fs92trn@sao.ga.gov                                                     |
|    | Add A                             | ttachment                                                                               |                                                      |                                                        |                                                  |                                                   | Notificatio                             | n Comments                                           |                                                                        |
|    | Preview NOI                       | A Send N                                                                                | OIA                                                  | Proce                                                  | ess Monitor                                      |                                                   |                                         |                                                      |                                                                        |
|    |                                   |                                                                                         |                                                      |                                                        |                                                  |                                                   |                                         |                                                      |                                                                        |
|    | 1. En<br>nu<br>(ht                | ter the <b>Notic</b><br>mber of days<br>tp://pur.doa                                    | <b>e End I</b><br>that tl<br>s.ga.go                 | <b>Date</b> . Thi<br>he NOIA i<br>ov/gpm/N             | s should l<br>s require<br>/yWebHe               | pe calcula<br>d to be po<br>lp/GPM_               | ited ba<br>osted a<br>Main_l            | sed on t<br>ccording<br>File.htm                     | he dollar amount ar<br>g to the GPM<br>).                              |
|    | 1. En<br>nu<br>(ht<br>2. Se<br>op | ter the <b>Notic</b><br>mber of days<br>tp://pur.doa<br>lect who the<br>tion will be se | e End I<br>that ti<br>s.ga.go<br>notifica<br>elected | Date. Thi<br>he NOIA i<br>ov/gpm/N<br>ations sho<br>d. | s should l<br>s require<br>AyWebHe<br>ould be se | pe calcula<br>d to be po<br>lp/GPM_<br>ent to. By | ated ba<br>osted a<br>Main_l<br>/ defau | sed on t<br>ccording<br>File.htm<br>It, the <b>O</b> | he dollar amount an<br>g to the GPM<br>).<br><b>nly Responded Bidd</b> |

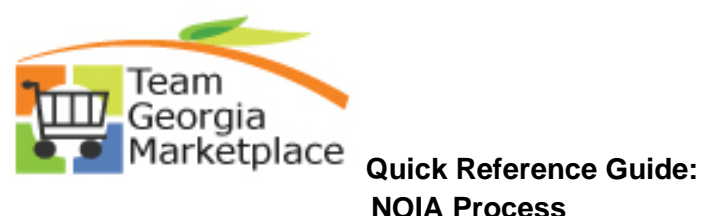

| Bidder E<br>Se                                                                                                    | )etails                                                                                                    | (                                                                                                    | 0.1.0                                                                                                    | and Bilders                                                                                                    |                                                                                                    | 0                                                                                                    | 1                                                                   |                                                                                                    |                                                                                                    |
|----------------------------------------------------------------------------------------------------|----------------------------------------------------------------------------------------------------|----------------------------------------------------------------------------------------------------|----------------------------------------------------------------------------------------------------|----------------------------------------------------------------------------------------------------|----------------------------------------------------------------------------------------------------|----------------------------------------------------------------------------------------------------|---------------------------------------------------------------------|----------------------------------------------------------------------------------------------------|----------------------------------------------------------------------------------------------------|
| Se 1                                                                                                    | Jetans                                                                                                    |                                                                                                    | Only Respond                                                                                                    | ied Bidders                                                                                                    |                                                                                                    | Specific Bladers                                                                                                    | _                                                                   | Decession I. C                                                                                                    | Tinet   16nus All   🗐   🥅 📰 🖉 🚯 6.0 of                                                                                                    |
| 1                                                                                                    | lant                                                                                                    | Mana                                                                                                    | Diddee Cetid                                                                                                    | Diddee ID                                                                                                    | Diddee Tone                                                                                                    | Diddee Leasting                                                                                                    | Cantant                                                             | Personalize   F                                                                                                    | Find   View All   🖙   🎫 🛛 First 🖤 1-9 of                                                                                                    |
| 1                                                                                                    | lect                                                                                                    | Name                                                                                                    | Bidder Settd                                                                                                    | Bidder ID                                                                                                    | Blader Type                                                                                                    | Bidder Location                                                                                                    | Contact                                                             | Responded                                                                                                    | Email ID                                                                                                    |
|                                                                                                    |                                                                                                    | CO                                                                                                    | STATE                                                                                                    | 0000299746                                                                                                    | Supplier                                                                                                    | 000001                                                                                                    |                                                                     | Yes                                                                                                    |                                                                                                    |
| 2                                                                                                    | al a                                                                                                    | WEAVER DISTRIBUTING CO                                                                                                    | STATE                                                                                                    | 0000299746                                                                                                    | Supplier                                                                                                    | 000001                                                                                                    | 1                                                                   | Yes                                                                                                    | fs92trn@sao.ga.gov                                                                                                    |
| 3                                                                                                    | all a                                                                                                    | WEAVER DISTRIBUTING CO                                                                                                    | STATE                                                                                                    | 0000299746                                                                                                    | Supplier                                                                                                    | 000001                                                                                                    | 2                                                                   | Yes                                                                                                    | fs92trn@sao.ga.gov                                                                                                    |
| 4                                                                                                    | 1                                                                                                    | WEAVER DISTRIBUTING                                                                                                    | STATE                                                                                                    | 0000299746                                                                                                    | Supplier                                                                                                    | 000001                                                                                                    | 3                                                                   | Yes                                                                                                    | fs92trn@sao.ga.gov                                                                                                    |
| 5                                                                                                    |                                                                                                    | Trane U. S. Inc.                                                                                                    | STATE                                                                                                    | BID0019623                                                                                                    | Bidder                                                                                                    | 1                                                                                                    |                                                                     | Yes                                                                                                    |                                                                                                    |
| 6                                                                                                    | 1                                                                                                    | Trane U. S. Inc.                                                                                                    | STATE                                                                                                    | BID0019623                                                                                                    | Bidder                                                                                                    | 1                                                                                                    | 1                                                                   | Yes                                                                                                    | fs92trn@sao.ga.gov                                                                                                    |
| 7                                                                                                    | 1                                                                                                    | Trane U. S. Inc.                                                                                                    | STATE                                                                                                    | BID0019623                                                                                                    | Bidder                                                                                                    | 1                                                                                                    | 2                                                                   | Yes                                                                                                    | fs92trn@sao.ga.gov                                                                                                    |
| 8                                                                                                    |                                                                                                    | IEH Auto Parts LLC                                                                                                    | STATE                                                                                                    | BID0032775                                                                                                    | Bidder                                                                                                    | 1                                                                                                    |                                                                     | Yes                                                                                                    |                                                                                                    |
| 9                                                                                                    | at 1                                                                                                    | IEH Auto Parts LLC                                                                                                    | STATE                                                                                                    | BID0032775                                                                                                    | Bidder                                                                                                    | 1                                                                                                    | 1                                                                   | Yes                                                                                                    | fs92trn@sao.ga.gov                                                                                                    |
|                                                                                                    |                                                                                                    |                                                                                                    |                                                                                                    |                                                                                                    |                                                                                                    |                                                                                                    |                                                                     | Add Add                                                                                                    | itional Emails                                                                                                    |
| <b>T</b> 1.4                                                                                                    |                                                                                                    |                                                                                                    |                                                                                                    |                                                                                                    |                                                                                                    |                                                                                                    |                                                                     |                                                                                                    |                                                                                                    |
| *NOIA R                                                                                                    | eport T<br>Add Atta<br>v NOIA                                                                                                    | emplate: AUC_NOIA_1 achment Send No                                                                                                    | DIA                                                                                                    | Q *View<br>Proces                                                                                                    | Summary By: Hear                                                                                                    | der T                                                                                                    | Signator<br>Notificat                                               | ry Contact(s)<br>ion Comments                                                                                                    |                                                                                                    |
| *NOIA R<br>Preview                                                                                                    | eport T<br>Add Att<br>v NOIA<br>to be 5<br>Iders                                                                                                    | emplate: AUC_NOIA_1 achment Send No                                                                                                    | DIA                                                                                                    | Q *View<br>Proces                                                                                                    | Summary By: Hear                                                                                                    | Specific Bidder                                                                                                    | Signator<br>Notificat                                               | ry Contact(s)<br>ion Comments                                                                                                    |                                                                                                    |
| *NOIA R<br>Preview<br>otification<br>All Bio<br>Bidder E                                                                                                    | eport T<br>Add Att<br>v NOIA<br>to be s<br>Iders                                                                                                    | emplate: AUC_NOIA_1 achment Send No Sent ®                                                                                                    | DIA<br>Only Respon                                                                                                    | Q "View<br>Proces                                                                                                    | Summary By: Hear                                                                                                    | der •<br>Specific Bidders                                                                                                    | Signator<br>Notificat                                               | ry Contact(s)<br>ion Comments<br>Personalize I                                                                                                    | Find I View All 1 🗐 🔛 First 🕚 1-9                                                                                                    |
| *NOIA R<br>Preview<br>otification<br>@ All Bid<br>Bidder E<br>Se                                                                                                    | eport T<br>Add Att<br>v NOIA<br>to be S<br>Iders<br>Details<br>lect                                                                                                    | emplate: AUC_NOIA_1 achment Sent Name                                                                                                    | DIA<br><sup>9</sup> Only Respon<br>Bidder Setid                                                                                                | ded Bidders                                                                                                    | Summary By: Head                                                                                                    | Specific Bidders                                                                                                    | Signator<br>Notificat                                               | ry Contact(s)<br>ion Comments<br>Personalize  <br>Despondent                                                                                                    | Find   View All   2   R First 1-9                                                                                                    |
| *NOIA R<br>Preview<br>otification<br>all Bidder L<br>Se<br>1                                                                                                    | eport T<br>Add Atta<br>v NOIA<br>to be \$<br>Iders<br>Jetails<br>lect                                                                                                    | emplate: AUC_NOIA_1 achment Sent WEAVER DISTRIBUTING CO                                                                                                    | Only Respon<br>Bidder Settd<br>STATE                                                                                                    | Q "View<br>Proces<br>ded Bidders<br>Bidder ID<br>0000299746                                                                                                    | Summary By: Head                                                                                                    | Specific Bidders Bidder Location I Emails                                                                                                    | Signator<br>Notificat                                               | ry Contact(s)<br>ion Comments<br>Personalize  <br>Personalize                                                                                                    | Find   View All   🖾   🔛 First 🕚 1-9<br>Fmail ID 🔀                                                                                                    |
| *NOIA R<br>Preview<br>Otification<br>All Bic<br>Bidder E<br>Se<br>1<br>2                                                                                                    | eport T<br>Add Att.<br>v NOIA<br>to be \$<br>Iders<br>Details                                                                                                    | emplate: AUC_NOIA_1 achment Sent Name WEAVER DISTRIBUTING CO WEAVER DISTRIBUTING CO                                                                                                    | Only Respon<br>Bidder Settd<br>STATE<br>STATE                                                                                                  | Q         *View           Proces         9           ded Bidders         9           Bidder ID         9           0000299746         0000299746                                                                                                    | Summary By: Hear                                                                                                    | Specific Bidders<br>Bidder Location<br>al Emails                                                                                                    | Signator<br>Notificat                                               | ry Contact(s)<br>ion Comments<br>Personalize  <br>Personalize  <br>Personalize                                                                                                    | Find   View All   🗇   🐼 First 🚯 1-9<br>Email ID 🗽<br>Help<br>nd: 1 Event Version: 1                                                                       |
| *NOIA R<br>Preview<br>Otification<br>© All Bio<br>Bidder E<br>Se<br>1<br>2<br>3                                                                                                    | eport T<br>Add Attri-<br>w NOIA<br>to be \$<br>liders<br>Details<br>liect                                                                                                    | Annee WEAVER DISTRIBUTING                                                                                                    | Only Respon<br>Bidder Setid<br>STATE<br>STATE<br>STATE                                                                                         | Q         *View           Proces         Proces           ded Bidders         0000299745           0000299746         00000299746                                                                                                    | Summary By: Head<br>s Monitor<br>Add Aditiona<br>Business Uni<br>Notification                                                                                   | Specific Bidders<br>Ridde Location<br>al Emails<br>t: 40300 Event<br>Contacts                                                                                                    | Signator<br>Notificat<br>s<br>Context<br>ID: DAS0000<br>Personaliza | y Contact(s)<br>ion Comments<br>Personalize  <br>Responsiest                                                                                                    | Find   View All   20   R First (1-9)<br>Forest ID<br>Help<br>nd: 1 Event Version: 1<br>20   First (1 of 1 (2) Last                                        |
| *NOIA R<br>Preview<br>Otification<br>All Bic<br>Bidder E<br>Se<br>1<br>2<br>3<br>4                                                                                                    | eport T<br>Add Att.<br>w NOIA<br>to be \$<br>Iders<br>Details<br>lect                                                                                                    | emplate: AUC_NOIA_1<br>achment<br>Sent<br>WEAVER DISTRIBUTING<br>CO<br>WEAVER DISTRIBUTING<br>CO<br>WEAVER DISTRIBUTING<br>CO                                                                                                    | Only Respon<br>Bidder Settd<br>STATE<br>STATE<br>STATE<br>STATE                                                                                | Q         •View           Proces         •           ded Bidder IS         •           Bidder ID         •           0000299746         •           0000299746         •           0000299746         •                                                                                                    | Summary By: Head<br>s Monitor<br>Biddler Tun-<br>Add Aditional<br>Business Unit<br>Notification<br>User ID                                                      | Specific Bidders Bidder Lacation Bidder Lacation Bidder Lacation Contacts Email Type MKS. Unumbers                                                                                                    | Signator<br>Notificat                                               | y Contact(s)<br>ion Comments<br>Personalize  <br>Responded<br>D125 Event Rour<br>e   Find   View All   û<br>il D                                                                                                    | Find   View All   2   R First 1 -9<br>Femalitin<br>K<br>Help<br>nd: 1 Event Version: 1<br>Pirst 1 0 1 0 Last                                              |
| *NOIA R<br>Preview<br>and All Bic<br>Bidder E<br>See<br>1<br>2<br>3<br>4<br>5                                                                                                    | eport T<br>Add Att<br>w NOIA<br>to be \$<br>liders<br>betails<br>liders                                                                                                    | emplate: AUC_NOIA_1 achment Sent WEAVER DISTRIBUTING CO WEAVER DISTRIBUTING CO WEAVER DISTRIBUTING CO WEAVER DISTRIBUTING CO Trane U. S. Inc.                                                                                                    | Only Respon<br>Bidder Setid<br>STATE<br>STATE<br>STATE<br>STATE<br>STATE                                                                       | Q         *View           Process         Process           Bidder ID         0000299746           0000299746         0000299746           00000299746         00000299746           00000299746         00000299746                                                                                                    | Summary By: Head<br>s Monitor<br>Add Aditiona<br>Business Uni<br>Notification<br>User ID<br>1 KWILLIA                                                           | Specific Bidders Bidder Location I Emails Contacts Email Type MMS Q Business Cancel                                                                                                    | Signator<br>Notificat                                               | y Contact(s)<br>ion Comments<br>Personalize  <br>Personalize  <br>Personal                                                                                                    | Find   View All   2   R First 1-9<br>Front ID<br>K<br>Help<br>nd: 1 Event Version: 1<br>2   R First 1 101 Last<br>+ -                                     |
| *NOIA R<br>Preview<br>and an Bio<br>and Bio<br>and And And And And And And And And And A | eport T<br>Add Att.<br>v NOIA<br>to be \$<br>Idders<br>Details<br>lect                                                                                                    | emplate: AUC_NOIA_1<br>achment<br>Sent<br>WEAVER DISTRIBUTING<br>CO<br>WEAVER DISTRIBUTING<br>CO<br>WEAVER DISTRIBUTING<br>CO<br>WEAVER DISTRIBUTING<br>CO<br>Trane U. S. Inc.<br>Trane U. S. Inc.                                                   | DIA<br>Only Respon<br>Bidder Setid<br>STATE<br>STATE<br>STATE<br>STATE<br>STATE<br>STATE                                                       | Q         View           Process         Process           Bidder ID         Image: Comparison of the the the the the the the the the the                                                                                                    | Summary By: Head<br>s Monitor<br>Add Aditiona<br>Business Uni<br>Notification<br>User ID<br>1 KWILLIA<br>OK                                                     | Specific Bidders<br>Bidder Location<br>al Emails<br>t: 40300 Event<br>Contacts<br>Email Type<br>MMS Q. Business<br>Cancel                                                                                                    | Signator<br>Notificat                                               | y Contact(s)<br>ion Comments<br>Personalize  <br>Personalize  <br>Personal                                                                                                    | Find   View All   2   R First 1-9<br>Front ID<br>K<br>Help<br>nd: 1 Event Version: 1<br>2   First 1 1 of 1 Last<br>+ -                                    |
| *NOIA R<br>Preview<br>and all Bio<br>Bidder E<br>See<br>1<br>2<br>3<br>4<br>5<br>6<br>7                                                                                                    | eport T<br>Add Att.<br>v NOIA<br>to be \$<br>Iders<br>Details<br>lect                                                                                                    | emplate: AUC_NOIA_1<br>achment<br>Sent<br>WEAVER DISTRIBUTING<br>CO<br>WEAVER DISTRIBUTING<br>CO<br>WEAVER DISTRIBUTING<br>CO<br>WEAVER DISTRIBUTING<br>CO<br>Trane U. S. Inc.<br>Trane U. S. Inc.                                                   | DIA<br>Only Respon<br>Bidder Settd<br>STATE<br>STATE<br>STATE<br>STATE<br>STATE<br>STATE<br>STATE                                              | Q         •View           Process         •           Bidder ID         •           0000299746         •           0000299746         •           0000299746         •           0000299746         •           01000299746         •           01000299746         •           01000299746         •           01000299746         •           01000299746         •           0100019623         •                                                                                                    | Summary By: Head<br>s Monitor<br>Add Aditiona<br>Business Uni<br>Notification<br>User ID<br>1 KIWILLIA<br>OK                                                    | Specific Bidders Bidders Bidders Bidders Bidders Contacts Email Type MMS Q Business Cancel                                                                                                    | Signator<br>Notificat                                               | y Contact(s)<br>ion Comments<br>Personalize  <br>Personalize  <br>Pers | Find   View All   2   R First 1 -9<br>Femalitin<br>K<br>Help<br>nd: 1 Event Version: 1<br>2   First 1 of 1 & Last<br>R -<br>                              |
| *NOIA R<br>Preview<br>Otification<br>All Bic<br>Bidder E<br>Se<br>1<br>2<br>3<br>4<br>5<br>6<br>7<br>8                                                                                                    | eport T Add Att.<br>Add Att.<br>v NOIA<br>to be \$<br>Iders<br>Details<br>lect                                                                                                    | emplate: AUC_NOIA_1<br>achment<br>Sent<br>Sent<br>WEAVER DISTRIBUTING<br>CO<br>WEAVER DISTRIBUTING<br>CO<br>WEAVER DISTRIBUTING<br>CO<br>Trane U. S. Inc.<br>Trane U. S. Inc.<br>Trane U. S. Inc.                                                    | DIA<br>Only Respon<br>Bidder Settd<br>STATE<br>STATE<br>STATE<br>STATE<br>STATE<br>STATE<br>STATE<br>STATE<br>STATE                            | Q         •View           Process         •           Bidder ID         •           0000299746         •           0000299746         •           0000299746         •           0000299746         •           01000299746         •           01000299746         •           01000299746         •           01000299746         •           01000299746         •           01000299746         •           0100019623         •           0100019623         •                                                                                                    | Summary By: Head<br>s Monitor<br>Add Aditiona<br>Business Uni<br>Notification<br>User ID<br>1 KIWILLIA<br>OK<br>Builder                                         | Specific Bidders<br>Bidder Location<br>al Emails<br>t: 40300 Event<br>Contacts<br>Email Type<br>MS Q Business<br>Cancel                                                                                                    | Signator<br>Notificat                                               | y Contact(s)<br>ion Comments<br>Personalize  <br>Personalize  <br>Personal                                                                                                    | Find   View All   🗐 🔛 First 🕚 1-9<br>Femalitin<br>K<br>Help<br>nd: 1 Event Version: 1<br>Pirst 🔄 1 of 1 🕹 Last<br>Pirst 🔄 1 of 1 🕹 Last<br>Pirst 🔄 1 of 1 |
| *NOIA R<br>Preview<br>Otification<br>All Bio<br>Bidder E<br>Se<br>1<br>2<br>3<br>4<br>5<br>6<br>7<br>8<br>9                                                                                                    | Add Att<br>Add Att<br>v NOIA<br>to be \$<br>Details<br>Details<br>Details<br>Control of the state<br>of the state<br>of the | emplate: AUC_NOIA_1<br>achment<br>Sent<br>Sent<br>WEAVER DISTRIBUTING<br>CO<br>WEAVER DISTRIBUTING<br>CO<br>WEAVER DISTRIBUTING<br>CO<br>WEAVER DISTRIBUTING<br>CO<br>Trane U. S. Inc.<br>Trane U. S. Inc.<br>Trane U. S. Inc.<br>IEH Auto Parts LLC | DIA<br>Only Respon<br>Bidder Settd<br>STATE<br>STATE<br>STATE<br>STATE<br>STATE<br>STATE<br>STATE<br>STATE<br>STATE<br>STATE<br>STATE<br>STATE | Q         •View           Process         •           Bidder ID         •           0000299746         •           0000299746         •           0000299746         •           0000299746         •           01000299746         •           01000299746         •           01000299746         •           01000299746         •           01000299746         •           01000299746         •           01000299746         •           0100029775         •                                                                                                    | Summary By: Head<br>s Monitor<br>Add Aditiona<br>Business Uni<br>Notification<br>User ID<br>1 KIWILLIA<br>OK<br>Bidder<br>Bidder                                | Specific Bidders<br>Bidder Location<br>al Emails<br>t: 40300 Event<br>Contacts<br>Email Type<br>MS Q Business<br>Cancel                                                                                                    | Signator<br>Notificat                                               | y Contact(s)<br>ion Comments<br>Personalize  <br>Personalize  <br>Personal                                                                                                    | Find   View All   2   R First 1 -9<br>Femalitin<br>K<br>Help<br>nd: 1 Event Version: 1<br>First 1 of 1 Clast<br>First 1 of 1 Clast<br>I<br>               |
| *NOIA R<br>Preview<br>Otification<br>All Bio<br>Bidder E<br>Se<br>1<br>2<br>3<br>4<br>5<br>6<br>7<br>8<br>9                                                                                                    | eport T Add Att<br>w NOIA<br>to be 5<br>Details<br>lect                                                                                                    | Autor Park LLC                                                                                                    | Only Respon<br>Bidder Setid<br>STATE<br>STATE<br>STATE<br>STATE<br>STATE<br>STATE<br>STATE<br>STATE<br>STATE<br>STATE<br>STATE<br>STATE        | Q         •View           Process         •           Bidder ID         •           0000299746         •           0000299746         •           0000299746         •           0000299746         •           0000299746         •           0000299746         •           0000299746         •           0000299746         •           0000299746         •           0000299746         •           0000299746         •           0000299746         •           0000299746         •           0000299746         •           0000299746         •           0000299746         •           0000299746         •           0000299746         •           0000299746         •           0000299746         •           000029775         • | Summary By: Head<br>s Monitor<br>Biddler Tun-<br>Add Aditional<br>Business Unit<br>Notification<br>User ID<br>User ID<br>User ID<br>User ID<br>Bidder<br>Bidder | Specific Bidders  Bidder Jacobio Bidders  Bidder Jacobio Bidders  Example Solution  Example Solution | Signator<br>Notificat                                               | y Contact(s)<br>ion Comments<br>Personalize  <br>Beenonded<br>D125 Event Rour<br>e   Find   View All  <br>il 10<br>il 10<br>il 10<br>Yes<br>Yes                                                                                                    | Find   View All   2   R First 1 -9<br>Front ID<br>Help<br>nd: 1 Event Version: 1<br>2   First 1 of 1 Last<br>I I I I I I I I I I I I I I I I I I I        |

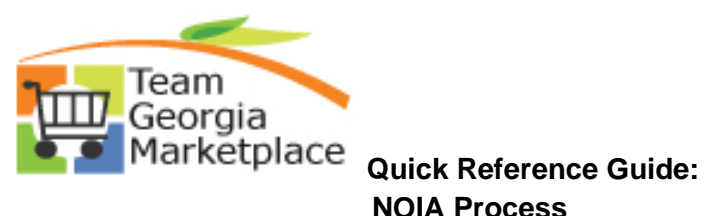

| otificati                                                                       | on to be                                                                                                    | Sent                                                                                                    |                                                                                                    |                                                                                                    |                                                                                                    | _                                                                                                    |                                                                                  |                                                                                                    |                                   |
|---------------------------------------------------------------------------------|----------------------------------------------------------------------------------------------------|----------------------------------------------------------------------------------------------------|----------------------------------------------------------------------------------------------------|----------------------------------------------------------------------------------------------------|----------------------------------------------------------------------------------------------------|----------------------------------------------------------------------------------------------------|----------------------------------------------------------------------------------|----------------------------------------------------------------------------------------------------|-----------------------------------|
|                                                                                 | Bidders                                                                                                    | ۲                                                                                                    | Only Respon                                                                                                    | ded Bidders                                                                                                    |                                                                                                    | Specific Bidders                                                                                                    | •                                                                                |                                                                                                    |                                   |
| Bidd                                                                            | er Details                                                                                                    | •                                                                                                    |                                                                                                    |                                                                                                    |                                                                                                    |                                                                                                    |                                                                                  | Personalize                                                                                                    | e   Find   View All   🗠   🔜 First |
|                                                                                 | Select                                                                                                    | Name                                                                                                    | Bidder Setid                                                                                                    | Bidder ID                                                                                                    | Bidder Type                                                                                                    | Bidder Location                                                                                                    | Contact                                                                          | Responded                                                                                                    | Email ID                          |
| 1                                                                               |                                                                                                    | CO                                                                                                    | STATE                                                                                                    | 0000299746                                                                                                    | Supplier                                                                                                    | 000001                                                                                                    |                                                                                  | Yes                                                                                                    |                                   |
| 2                                                                               | 4                                                                                                    | WEAVER DISTRIBUTING CO                                                                                                    | STATE                                                                                                    | 0000299746                                                                                                    | Supplier                                                                                                    | 000001                                                                                                    | 1                                                                                | Yes                                                                                                    | fs92trn@sao.ga.gov                |
| 3                                                                               | -                                                                                                    | WEAVER DISTRIBUTING                                                                                                    | STATE                                                                                                    | 0000299746                                                                                                    | Supplier                                                                                                    | 000001                                                                                                    | 2                                                                                | Yes                                                                                                    | fs92trn@sao.ga.gov                |
| 4                                                                               | d.                                                                                                    | WEAVER DISTRIBUTING                                                                                                    | STATE                                                                                                    | 0000299746                                                                                                    | Supplier                                                                                                    | 000001                                                                                                    | 3                                                                                | Yes                                                                                                    | fs92trn@sao.ga.gov                |
| 5                                                                               |                                                                                                    | Trane U. S. Inc.                                                                                                    | STATE                                                                                                    | BID0019623                                                                                                    | Bidder                                                                                                    | 1                                                                                                    |                                                                                  | Yes                                                                                                    |                                   |
| 6                                                                               | 4                                                                                                    | Trane U. S. Inc.                                                                                                    | STATE                                                                                                    | BID0019623                                                                                                    | Bidder                                                                                                    | 1                                                                                                    | 1                                                                                | Yes                                                                                                    | fs92trn@sao.ga.gov                |
| 7                                                                               | 4                                                                                                    | Trane U. S. Inc.                                                                                                    | STATE                                                                                                    | BID0019623                                                                                                    | Bidder                                                                                                    | 1                                                                                                    | 2                                                                                | Yes                                                                                                    | fs92trn@sao.ga.gov                |
| 8                                                                               |                                                                                                    | IEH Auto Parts LLC                                                                                                    | STATE                                                                                                    | BID0032775                                                                                                    | Bidder                                                                                                    | 1                                                                                                    |                                                                                  | Yes                                                                                                    | 0.11                              |
| 9                                                                               | 4                                                                                                    | IEH Auto Parts LLC                                                                                                    | STATE                                                                                                    | BID0032775                                                                                                    | Bidder                                                                                                    | 1                                                                                                    | 1                                                                                | Yes                                                                                                    | fs92trn@sao.ga.gov                |
| <u></u>                                                                         |                                                                                                    |                                                                                                    |                                                                                                    |                                                                                                    |                                                                                                    |                                                                                                    |                                                                                  |                                                                                                    | 0 1 1                             |
| Temp<br>*NOI                                                                    | A Report<br>A Report<br>Add A                                                                                                    | tents<br>Template: AUC_NOIA_1<br>tachment                                                                                                    | -                                                                                                    | Q *Vie                                                                                                    | w Summary By: He                                                                                                    | ader T                                                                                                    | Signato<br>Notifical                                                             | Add /<br>ry Contact(s)<br>tion Comments                                                                                                    |                                   |
| Temp<br>*NOI                                                                    | A Report<br>A Report<br>Add Ad                                                                                                    | tents<br>Template: AUC_NOIA_1<br>tachment                                                                                                    | Only Respond                                                                                                    | Q *Vie                                                                                                    | w Summary By: He                                                                                                    | ader •                                                                                                    | Signato                                                                          | Add /                                                                                                    |                                   |
| Temp<br>*NOI                                                                    | A Report<br>A Report<br>Add Ad<br>add Ad<br>add Ad<br>add Ad<br>add Ad<br>add Ad<br>add Ad<br>add Ad<br>add Ad<br>add Ad<br>add Ad<br>add Ad<br>ad<br>add Ad<br>ad<br>ad<br>ad<br>ad<br>ad<br>ad<br>ad<br>ad<br>ad<br>ad<br>ad<br>ad<br>ad                                                                                                    | tents<br>Template: AUC_NOIA_1<br>tachment                                                                                                    | Only Respond                                                                                                    | Q *Vie                                                                                                    | w Summary By: He                                                                                                    | ader <b>v</b>                                                                                                    | Signato                                                                          | Add /<br>ny Contact(s)<br>tion Comments                                                                                                    | Additional Emails                 |
| Temp<br>*NOI                                                                    | A Report<br>A Report<br>Add Al                                                                                                    | tents Template: AUC_NOIA_1 tachment Sent  Name                                                                                                    | Only Respond<br>Bidder Setid                                                                                                    | Q *Vie<br>ed Bidders<br>Bidder ID                                                                                                    | w Summary By: He                                                                                                    | ader •                                                                                                    | Signato<br>Notifical                                                             | Add /<br>ry Contact(s)<br>tion Comments<br>Personalize   F<br>Responded                                                                                           | Additional Emails                 |
| Temp<br>*NOI                                                                    | A Report<br>A dd Ad<br>Add Ad<br>Add Ad<br>Bidders<br>er Details<br>Select                                                                                                    | tents<br>Template: AUC_NOIA_1<br>tachment                                                                                                    | Only Respond<br>Bidder Setid<br>STATE                                                                                                    | ed Bidders<br>Bidder ID<br>0000299746                                                                                                    | w Summary By: He                                                                                                    | ader    Specific Bidders  Bidder Location 000001                                                                                                    | Signato<br>Notifical<br>Contact                                                  | Add /<br>ry Contact(s)<br>tion Comments<br>Personalize   F<br>Responded<br>Vees                                                                                   | Additional Emails                 |
| Temp<br>*NOI                                                                    | A Report<br>A dd Al<br>on to be<br>Bidders<br>select                                                                                                    | tents<br>Template: AUC_NOIA_1<br>tachment                                                                                                    | Only Respond<br>Bidder Setid<br>STATE<br>STATE                                                                                                    | ed Bidders<br>Bidder ID<br>0000299746                                                                                                    | w Summary By: He                                                                                                    | ader    Specific Bidders  Bidder Location  000001 Sel  000001 Sel                                                                                                    | Signato<br>Notifical<br>Contact                                                  | Add /<br>ry Contact(s)<br>tion Comments<br>Personalize   F<br>Responded<br>Voc                                                                                    | Additional Emails                 |
| Temp<br>*NOI                                                                    | A Report<br>Add Ad<br>Add Ad<br>Bidders<br>Bidders<br>Select                                                                                                    | tents<br>Template: AUC_NOIA_1<br>tachment                                                                                                    | Only Respond<br>Bidder Setid<br>STATE<br>STATE<br>STATE                                                                                           | ed Bidders<br>Bidder ID<br>0000299746<br>0000299746                                                                                                    | w Summary By: He<br>Bidder Type<br>Supplier<br>Supplier<br>Supplier                                                                                                    | ader                                                                                                    | Signato<br>Notifical<br>Contact<br>ect File to cre<br>ose File NOI.              | Add /<br>ry Contact(s)<br>tion Comments<br>Personalize   F<br>Responded<br>vac<br>ate as Attachm                                                                  | Additional Emails                 |
| Temp<br>*NOI<br>otificati<br>@ All<br>Bidd<br>1<br>1<br>2<br>3<br>4             | A Report<br>Add Ad<br>Add Ad<br>Bidders<br>Bidders<br>Select                                                                                                    | tents Template: AUC_NOIA_1 Tachment Sent WEAVER DISTRIBUTING CO WEAVER DISTRIBUTING CO WEAVER DISTRIBUTING CO WEAVER DISTRIBUTING CO WEAVER DISTRIBUTING CO WEAVER DISTRIBUTING                                                                                                    | Only Respond<br>Bidder Setid<br>STATE<br>STATE<br>STATE<br>STATE                                                                                  | ed Bidders 8<br>Bidder ID 0000299746 0000299746 0000299746 0000299746 0000299746 0000299746 0000299746 0000299746 0000299746 00000299746 000000299746 00000299746 000000000000000000000000000000000000                                                                                                    | w Summary By: He<br>Bidder Type<br>Supplier<br>Supplier<br>Supplier<br>Supplier                                                                                              | Bidder V Bidder Location C00001 Cho O00001 Uplo Cho O00001 Uplo                                                                                                    | Signato<br>Notifical<br>Contact<br>ect File to cree<br>ose File NOI              | Add /<br>ry Contact(s)<br>tion Comments<br>Personalize   F<br>Responded<br>vas<br>eate as Attachm<br>A-9-30-11.pdf                                                | Additional Emails                 |
| Temp<br>*NOI<br>© All<br>Bidd(<br>1<br>2<br>3<br>4<br>5                         | A Report<br>Add Al<br>and Al<br>Bidders<br>Bidders<br>Select                                                                                                    | tents Template: AUC_NOIA_1 tachment Sent Name WEAVER DISTRIBUTING CO WEAVER DISTRIBUTING CO WEAVER DISTRIBUTING CO WEAVER DISTRIBUTING CO Trane U. S. Inc.                                                                                                    | Only Respond<br>Bidder Setid<br>STATE<br>STATE<br>STATE<br>STATE<br>STATE                                                                         | ed Bidders 9000299746 0000299746 0000299746 0000299746 0000299746 0000299746 0000299746 0000299746 0000299746 0000299746 0000299746 00000299746 000000000000000000000000000000000000                                                                                                    | w Summary By: He<br>Bidder Type<br>Supplier<br>Supplier<br>Supplier<br>Supplier<br>Bidder                                                                                    | Bidder V<br>Bidder Location<br>000001<br>000001<br>Cho<br>000001<br>1                                                                                                    | Signato<br>Notifical<br>Contact<br>ect File to cre<br>ose File NOI.<br>ad Cancel | Add /<br>ry Contact(s)<br>tion Comments<br>Personalize   F<br>Responded<br>vece<br>eate as Attachm<br>A-9-30-11.pdf                                               | Additional Emails                 |
| Temp<br>*NOI<br>@ All<br>Bidd<br>1<br>1<br>2<br>3<br>4<br>5<br>6                | A Report<br>Add Al<br>Add Al<br>Bidders<br>Select                                                                                                    | tents Template: AUC_NOIA_1 tachment Sent WEAVER DISTRIBUTING CO WEAVER DISTRIBUTING CO WEAVER DISTRIBUTING CO WEAVER DISTRIBUTING CO Trane U. S. Inc. Trane U. S. Inc.                                                                                                    | Bidder Setid<br>STATE<br>STATE<br>STATE<br>STATE<br>STATE<br>STATE<br>STATE<br>STATE                                                              | ed Bidders 2000299746 0000299746 00000299746 0000299746 000000000000000000000000000000000000 | w Summary By: He<br>Bidder Type<br>Supplier<br>Supplier<br>Supplier<br>Supplier<br>Bidder<br>Bidder                                                                          | Bidder V<br>Bidder Location<br>000001<br>000001<br>Cho<br>000001<br>1                                                                                                    | Signato<br>Notifical<br>Contact<br>ect File to cre<br>ose File NOI.<br>ad Cancel | Add /<br>ry Contact(s)<br>tion Comments<br>Personalize   F<br>Responded<br>vace<br>eate as Attachm<br>A-9-30-11.pdf                                               | Additional Emails                 |
| Temp<br>*NOI                                                                    | A Report<br>Add Al<br>On to be<br>Bidders<br>er Details<br>Select                                                                                                    | Template: AUC_NOIA_1<br>tachment                                                                                                    | Bidder Setid<br>STATE<br>STATE<br>STATE<br>STATE<br>STATE<br>STATE<br>STATE<br>STATE                                                              | ed Bidders 2000299746 0000299746 0000299746 0000299746 0000299746 00000299746 00000299746 00000299746 00000299746 00000299746 000000000000000000000000000000000000                                                                                                    | w Summary By: He<br>Bidder Type<br>Supplier<br>Supplier<br>Supplier<br>Supplier<br>Supplier<br>Bidder<br>Bidder                                                              | Bidder V                                                                                                    | Signato<br>Notifical<br>Contact<br>ect File to cree<br>ose File NOId<br>Cancel   | Add /<br>ry Contact(s)<br>tion Comments<br>Personalize   F<br>Responded<br>vec<br>eate as Attachm<br>A-9-30-11.pdf<br>Yes<br>Yes                                  | Additional Emails                 |
| Temp<br>*NOI                                                                    | A Report<br>Add Al<br>Oon to be<br>Bidders<br>er Details<br>Select                                                                                                    | Template: AUC_NOIA_1<br>tachment                                                                                                    | Bidder Setid<br>STATE<br>STATE<br>STATE<br>STATE<br>STATE<br>STATE<br>STATE<br>STATE<br>STATE<br>STATE                                            | Q         *Vie           Bidder ID         2           Bidder ID         2           0000299746         2           0000299746         2           BID001299746         2           BID001299746         2           BID001299746         2           BID001299746         2           BID001299746         2                                                                                                    | w Summary By: He<br>Bidder Type<br>Supplier<br>Supplier<br>Supplier<br>Supplier<br>Supplier<br>Bidder<br>Bidder<br>Bidder                                                    | ader         •           Specific Bidders         •           Bidder Location         •           000001         Sel           000001         •           000001         •           000001         •           1         •           1         • | Signato<br>Notifical                                                             | Add /<br>ry Contact(s)<br>tion Comments<br>Personalize   F<br>Responded<br>vas<br>eate as Attachm<br>A-9-30-11.pdf<br>Yes<br>Yes<br>Yes                           | Additional Emails                 |
| Temp<br>*NOI                                                                    | A Report<br>Add Al<br>Bidders<br>er Details<br>Select                                                                                                    | tents Template: AUC_NOIA_1 tachment Sent WEAVER DISTRIBUTING CO WEAVER DISTRIBUTING CO WEAVER DISTRIBUTING CO WEAVER DISTRIBUTING CO Trane U. S. Inc. Trane U. S. Inc. Trane U. | Bidder Setid<br>STATE<br>STATE<br>STATE<br>STATE<br>STATE<br>STATE<br>STATE<br>STATE<br>STATE<br>STATE<br>STATE                                   | Q         *Vie           Bidder ID         *           Bidder ID         *           0000299746            0000299746            BID00129746            BID001275                                                                                                    | w Summary By: He<br>Bidder Type<br>Supplier<br>Supplier<br>Supplier<br>Supplier<br>Bidder<br>Bidder<br>Bidder<br>Bidder                                                      | ader         ▼           Specific Bidders         Bidder Location           000001         Sel           000001         Cho           000001         Cho           1         1           1         1                                              | Signato<br>Notifical                                                             | Add /<br>ry Contact(s)<br>tion Comments<br>Personalize   F<br>Responded<br>vace<br>eate as Attachm<br>A-9-30-11.pdf<br>Yes<br>Yes<br>Yes<br>Yes                   | Additional Emails                 |
| Temp<br>*NOI                                                                    | A Report<br>Add Al<br>Bidders<br>er Details<br>Select                                                                                                    | Template: AUC_NOIA_1<br>tachment  Sent  WEAVER DISTRIBUTING CO WEAVER DISTRIBUTING CO WEAVER DISTRIBUTING CO WEAVER DISTRIBUTING CO Trane U. S. Inc. Trane U. S. Inc. Trane U. S. Inc. ITrane U. S. Inc. ITrane U. S. Inc. ITrane U. S. Inc. ITrane U. S. Inc. ITrane U. S. Inc. ITrane U. S. Inc. ITrane U. S. Inc. ITrane U. S. Inc. ITrane U. S. Inc. IEH Auto Parts LLC IEH Auto Parts LLC                                                                                                    | Only Respond<br>Bidder Setid<br>STATE<br>STATE<br>STATE<br>STATE<br>STATE<br>STATE<br>STATE<br>STATE<br>STATE<br>STATE<br>STATE<br>STATE<br>STATE | Q         *Vie           Bidder ID         -           Bidder ID         -           0000299746         -           0000299746         -           BID0019623         -           BID019623         -           BID019623         -           BID0019623         -           BID0019623         -           BID0019623         -           BID0019623         -           BID0019623         -                                                                                                    | w Summary By: Hei<br>Bidder Type<br>Supplier<br>Supplier<br>Supplier<br>Supplier<br>Supplier<br>Bidder<br>Bidder<br>Bidder<br>Bidder<br>Bidder<br>Bidder<br>Bidder<br>Bidder | ader                                                                                                    | Signato<br>Notifical                                                             | Add /<br>ry Contact(s)<br>tion Comments<br>Personalize   F<br>Responded<br>vace<br>eate as Attachm<br>A-9-30-11.pdf<br>Yes<br>Yes<br>Yes<br>Yes                   | Additional Emails                 |
| Temp<br>*NOI                                                                    | A Report<br>Add Al<br>Bidders<br>Bidders<br>Select<br>Bidders<br>Select<br>Control be<br>Select<br>Control be<br>Select<br>Select<br>Select<br>Control be<br>Select<br>Select<br>Control be<br>Select<br>Control be<br>Select<br>Control be<br>Select<br>Control be<br>Select<br>Control be<br>Select<br>Control be<br>Select<br>Control be<br>Select<br>Select<br>Control be<br>Select<br>Control be<br>Select<br>Control be<br>Select<br>Control be<br>Select<br>Control be<br>Select<br>Control be<br>Select<br>Control be<br>Select<br>Control be<br>Select<br>Select<br>Sel | tents Template: AUC_NOIA_1 tachment  Sent  Name  VEAVER DISTRIBUTING CO  VEAVER DISTRIBUTING CO  VEAVER DISTRIBUTING CO  Trane U. S. Inc.  Trane U. S. Inc.  Trane U. S. Inc.  IEH Auto Parts LLC  IEH Auto Parts LLC                                                                                                    | Bidder Setid<br>STATE<br>STATE<br>STATE<br>STATE<br>STATE<br>STATE<br>STATE<br>STATE<br>STATE<br>STATE<br>STATE<br>STATE                          | Q         *Vie           Bidder ID         -           Bidder ID         -           0000299746         -           0000299746         -           0000299746         -           0000299746         -           Bidder ID         -           0000299746         -           BID0019623         -           BID0019623         -           BID0032775         -                                                                                                    | w Summary By: Hei<br>Bidder Type<br>Supplier<br>Supplier<br>Supplier<br>Bidder<br>Bidder<br>Bidder<br>Bidder<br>Bidder                                                       | Bidder V                                                                                                    | Signato<br>Notifical                                                             | Add /<br>ry Contact(s)<br>tion Comments<br>Personalize   F<br>Responded<br>vace<br>eate as Attachm<br>A-9-30-11.pdf<br>Yes<br>Yes<br>Yes<br>Yes<br>Yes<br>Add Add | Additional Emails                 |
| temp<br>Nol<br>all<br>all<br>all<br>all<br>all<br>all<br>all<br>all<br>all<br>a | A Report<br>Add Al<br>Bidders<br>Bidders<br>Select<br>Ø<br>Ø<br>Ø<br>Ø<br>Ø<br>Ø<br>Ø<br>Ø<br>Ø<br>Ø<br>Ø<br>Ø<br>Ø<br>Ø<br>Ø<br>Ø<br>Ø<br>Ø<br>Ø                                                                                                    | tents Template: AUC_NOIA_1 tachment Sent Sent VEAVER DISTRIBUTING CO VEAVER DISTRIBUTING CO WEAVER DISTRIBUTING CO Trane U. S. Inc. Trane U. S. Inc. Trane U. S. Inc. IEH Auto Parts LLC IEH Auto Parts LLC IEH Auto Parts LLC                                                                                                    | Bidder Setid<br>STATE<br>STATE<br>STATE<br>STATE<br>STATE<br>STATE<br>STATE<br>STATE<br>STATE<br>STATE<br>STATE                                   | Q         *Vie           Bidders         2           Bidder ID         2           0000299746         2           0000299746         2           0000299746         2           BID0019623         3           BID0019623         3           BID0019623         3           BID0019623         3           BID0032775         5           BID0032775         5                                                                                                    | w Summary By: He<br>Bidder Type<br>Supplier<br>Supplier<br>Supplier<br>Bidder<br>Bidder<br>Bidder<br>Bidder<br>Bidder                                                        | Ader   Specific Bidders  Bidder Location  000001  Sel  000001  Cho  Upic  1  1  1  1  1  1  1  1  1  1  1  1  1                                                                                                    | Signato<br>Notifical                                                             | Add /<br>ry Contact(s)<br>tion Comments<br>Personalize   F<br>Responded<br>voc<br>eate as Attachm<br>A-9-30-11.pdf<br>Yes<br>Yes<br>Yes<br>Yes<br>Yes<br>Add Add  | Additional Emails                 |

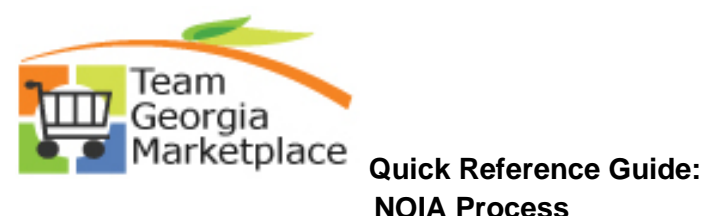

|                                                   |                                                                                                    |                                                                                                    | Only Respond                                        | ueu bluders                                                |                                                           | Specific Bidders                                                   |                                       |                                                          |                                                                     | 1. 💷                                                         |                                          | 0           |
|---------------------------------------------------|----------------------------------------------------------------------------------------------------|----------------------------------------------------------------------------------------------------|-----------------------------------------------------|------------------------------------------------------------|-----------------------------------------------------------|--------------------------------------------------------------------|---------------------------------------|----------------------------------------------------------|---------------------------------------------------------------------|--------------------------------------------------------------|------------------------------------------|-------------|
| Bid                                               | der Details                                                                                                    |                                                                                                    |                                                     |                                                            |                                                           |                                                                    |                                       | Personalize                                              | Find   View All   🗳                                                 | J 🔜 Firs                                                     | st 🕙 1-9 of:                             | 9 🕑 La      |
|                                                   | Select                                                                                                    | Name                                                                                                    | Bidder Setid                                        | Bidder ID                                                  | Bidder Type                                               | Bidder Location                                                    | Contact                               | Responded                                                | Email ID                                                            |                                                              |                                          |             |
| 1                                                 |                                                                                                    | CO                                                                                                    | STATE                                               | 0000299746                                                 | Supplier                                                  | 000001                                                             |                                       | Yes                                                      |                                                                     |                                                              |                                          |             |
| 2                                                 | d.                                                                                                    | WEAVER DISTRIBUTING<br>CO                                                                                                    | STATE                                               | 0000299746                                                 | Supplier                                                  | 000001                                                             | 1                                     | Yes                                                      | fs92trn@sao.ga                                                      | i.gov                                                        |                                          |             |
| 3                                                 | 4                                                                                                    | WEAVER DISTRIBUTING                                                                                                    | STATE                                               | 0000299746                                                 | Supplier                                                  | 000001                                                             | 2                                     | Yes                                                      | fs92trn@sao.ga                                                      | gov                                                          |                                          |             |
| 4                                                 | 4                                                                                                    | WEAVER DISTRIBUTING                                                                                                    | STATE                                               | 0000299746                                                 | Supplier                                                  | 000001                                                             | 3                                     | Yes                                                      | fs92trn@sao.ga                                                      | I.gov                                                        |                                          |             |
| 5                                                 |                                                                                                    | Trane U. S. Inc.                                                                                                    | STATE                                               | BID0019623                                                 | Bidder                                                    | 1                                                                  |                                       | Yes                                                      | 0.1                                                                 |                                                              |                                          |             |
| 6                                                 |                                                                                                    | Trane U. S. Inc.                                                                                                    | STATE                                               | BID0019623                                                 | Bidder                                                    | 1                                                                  | 1                                     | Yes                                                      | fs92trn@sao.ga                                                      | i.gov                                                        |                                          |             |
| 7                                                 | 1                                                                                                    | Trane U. S. Inc.                                                                                                    | STATE                                               | BID0019623                                                 | Bidder                                                    | 1                                                                  | 2                                     | Yes                                                      | fs92trn@sao.ga                                                      | i.gov                                                        |                                          |             |
| 8                                                 |                                                                                                    | IEH Auto Parts LLC                                                                                                    | STATE                                               | BID0032775                                                 | Bidder                                                    | 1                                                                  |                                       | Yes                                                      |                                                                     |                                                              |                                          |             |
| 9                                                 | al a                                                                                                    | IEH Auto Parts LLC                                                                                                    | STATE                                               | BID0032775                                                 | Bidder                                                    | 1                                                                  | 1                                     | Yes                                                      | fs92trn@sao.ga                                                      | .gov                                                         |                                          |             |
|                                                   |                                                                                                    |                                                                                                    |                                                     |                                                            |                                                           |                                                                    |                                       | Add Ad                                                   | dditional Emails                                                    |                                                              |                                          |             |
| *NC                                               | Add Att                                                                                                    | Template: AUC_NOIA_1                                                                                                    |                                                     | Q *Viev                                                    | w Summary By: Hea                                         | Porcepelia                                                         | Signati<br>Notifica                   | ation Comments                                           | lact                                                                |                                                              |                                          |             |
| Attec                                             | bed File                                                                                                    |                                                                                                    | Attach                                              | ment Description                                           |                                                           | Personaliz                                                         | NOIA                                  | mist 🖤 1011 🖤                                            | Last                                                                |                                                              |                                          |             |
| Attac                                             | ied rite                                                                                                    |                                                                                                    | Attach                                              | ment bescription                                           |                                                           | include in                                                         | NOIA                                  |                                                          |                                                                     |                                                              |                                          |             |
|                                                   |                                                                                                    |                                                                                                    |                                                     |                                                            |                                                           |                                                                    |                                       |                                                          | _                                                                   |                                                              |                                          |             |
| elec<br>)nce                                      | t <b>Prev</b> all in                                                                                                    | view NOIA to                                                                                                    | osee thas beer                                      | Proce<br>ne email<br>n enterec                             | that will I<br>d and NO                                   | oe sent to<br>A attachi                                            | o the s                               | suppliers<br>added, th                                   | ne Send I                                                           | NOIA b                                                       | outton                                   | car         |
| elect                                             | t <b>Prev</b><br>all in:<br>ed. <i>A</i>                                                                                  | view NOIA to<br>formation ha<br>A message w                                                                                                    | o see th<br>as beer<br>ill be d                     | ne email<br>n enterec<br>lisplayed                         | that will I<br>d and NOI<br>to show                       | be sent to<br>A attachr<br>that the p                              | o the s<br>ment a<br>proces           | suppliers<br>added, th<br>ss has be                      | ne <b>Send</b> I<br>en sched                                        | NOIA b<br>uled.                                              | outton                                   | cai         |
| Select<br>Once<br>select<br>Save                  | all in:<br>ced. <i>A</i><br>the pathe                                                                                     | view NOIA to<br>formation ha<br>A message w<br>age.                                                                                              | osee th<br>as beer<br>ill be d                      | ne email<br>n enterec<br>lisplayed                         | that will I<br>d and NOI<br>to show                       | oe sent to<br>A attach<br>that the p                               | o the s<br>ment a<br>proces           | suppliers<br>added, th<br>ss has be<br>withe <b>Pro</b>  | ne <b>Send</b> I<br>en sched                                        | NOIA b<br>uled.                                              | outton                                   | cai         |
| Select<br>Select<br>Select<br>Save<br>Save        | all in<br>all in<br>add. A<br>the pa<br>the S<br>ss is s                                                                  | view NOIA to<br>formation ha<br>A message w<br>age.<br>Send NOIA bu<br>successful at                                                             | osee th<br>as beer<br>ill be d<br>utton h<br>sendir | ne email<br>n enterec<br>lisplayed<br>as been<br>ng the en | that will I<br>d and NOI<br>to show<br>selected,<br>nail. | oe sent to<br>A attachi<br>that the p<br>you can i                 | o the s<br>ment a<br>proces           | suppliers<br>added, th<br>ss has be<br>v the <b>Pro</b>  | ne Send I<br>en sched<br>cess Mo                                    | NOIA b<br>Juled.<br>nitor to                                 | outton<br>o see i                        | cai         |
| Select<br>Once<br>select<br>Save                  | all in:<br>all in:<br>ed. <i>A</i><br>the pa<br>the S<br>ss is s                                                          | view NOIA to<br>formation ha<br>A message w<br>age.<br>Gend NOIA bu<br>successful at<br>Contents                                                 | osee th<br>as beer<br>ill be d<br>utton h<br>sendir | ne email<br>n enterec<br>lisplayed<br>as been<br>ng the en | that will I<br>d and NOI<br>to show<br>selected,<br>nail. | oe sent to<br>A attachi<br>that the p<br>you can i                 | o the s<br>ment a<br>proces           | suppliers<br>added, th<br>ss has be<br>v the <b>Pro</b>  | ne <b>Send</b> I<br>en sched<br>cess Mo                             | NOIA b<br>luled.<br>nitor to                                 | outton<br>o see i                        | cai<br>f th |
| Select<br>Once<br>select<br>Save<br>Dnce<br>proce | all in:<br>ced. <i>A</i><br>the pa<br>the S<br>sss is s<br>emplate<br>NOIA Re                                             | view NOIA to<br>formation ha<br>A message w<br>age.<br>Gend NOIA bu<br>successful at<br><u>Contents</u><br>port Template: AUC_<br>add Attachment | osee thas beer<br>ill be d<br>utton h<br>sendir     | ne email<br>n enterec<br>lisplayed<br>as been<br>ng the en | that will l<br>d and NOI<br>to show<br>selected,<br>nail. | oe sent to<br>A attacht<br>that the p<br>you can t                 | o the s<br>ment a<br>proces<br>reviev | suppliers<br>added, th<br>ss has be<br>v the <b>Pro</b>  | ne <b>Send</b> I<br>en sched<br>cess Mo                             | NOIA b<br>luled.<br>nitor to                                 | outton<br>o see i<br>tact(s)             | cai         |
| Select<br>Once<br>select<br>Save<br>proce         | eview NOIA<br>all in:<br>ced. A<br>the pa<br>the S<br>ss is s<br>emplate<br>NOIA Re<br>A                                  | view NOIA to<br>formation ha<br>A message w<br>age.<br>Send NOIA bu<br>successful at<br><u>Contents</u><br>port Template: AUC_<br>dd Attachment  | osee th<br>as beer<br>ill be d<br>utton h<br>sendir | ne email<br>n enterec<br>lisplayed<br>as been<br>ng the en | that will I<br>d and NOI<br>to show<br>selected,<br>nail. | oe sent to<br>A attachi<br>that the p<br>you can n                 | o the s<br>ment a<br>proces<br>reviev | suppliers<br>added, th<br>ss has be<br>w the <b>Pro</b>  | ne Send I<br>en sched<br>cess Mo                                    | NOIA b<br>luled.<br>nitor to<br>matory Con<br>tiffication Co | outton<br>o see i<br>tact(s)<br>priments | car<br>f th |
| elect                                             | t Prev<br>all in:<br>ced. A<br>the pa<br>the S<br>ess is s<br>emplate<br>NOIA Re<br>A<br>ttachme<br>ached File            | view NOIA to<br>formation ha<br>A message w<br>age.<br>Gend NOIA bu<br>successful at<br>Contents<br>port Template: AUC_<br>add Attachment        | osee th<br>as beer<br>ill be d<br>utton h<br>sendir | ne email<br>n enterec<br>lisplayed<br>as been<br>ng the en | that will I<br>d and NOI<br>to show<br>selected,<br>nail. | oe sent to<br>A attachr<br>that the p<br>you can n<br>*View Summar | o the s<br>ment a<br>proces<br>review | suppliers<br>added, th<br>ss has be-<br>v the <b>Pro</b> | ne <b>Send</b> I<br>en sched<br>cess Mo<br>Sig<br>No<br>onalize   2 | NOIA b<br>Juled.<br>nitor to<br>gnatory Con<br>tification Co | o see i<br>tact(s)                       | car<br>f th |
| elect<br>once<br>elect<br>once<br>once<br>oroce   | t Prev<br>all in:<br>ced. A<br>the pa<br>the S<br>ss is s<br>emplate<br>NOIA Re<br>A<br>ttachme<br>ached Fik<br>NIA-9-30- | view NOIA to<br>formation ha<br>A message w<br>age.<br>end NOIA bu<br>successful at<br><u>Contents</u><br>port Template: AUC_<br>add Attachment  | osee th<br>as beer<br>ill be d<br>utton h<br>sendir | ne email<br>n enterec<br>lisplayed<br>as been<br>ng the en | that will I<br>d and NOI<br>to show<br>selected,<br>nail. | oe sent to<br>A attachr<br>that the p<br>you can r<br>"View Summar | o the s<br>ment a<br>proces<br>review | suppliers<br>added, th<br>ss has be<br>w the <b>Pro</b>  | ne Send I<br>en sched<br>cess Mo<br>Sig<br>No<br>onalize   2        | NOIA b<br>Juled.<br>nitor to<br>matory Con<br>tification Co  | o see i<br>tact(s)<br>mments             | cal<br>f tł |

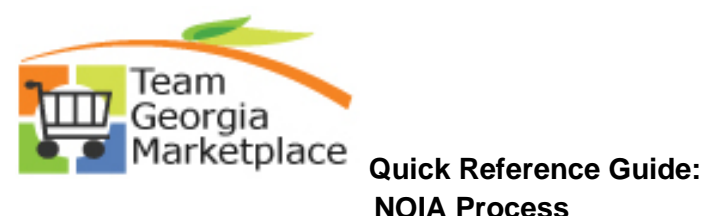

| Bidder Deta<br>Select<br>1<br>2                                                                                                    | Name<br>WEAVER DISTRIBUTI                                                                                                    |                                                                                                    |                                                                                                    |                                                                                                    |                                                                                                    |                                                                                                    |                                                                                                    |                                                                                                    |                                                                                                    |                                                                                                    |
|----------------------------------------------------------------------------------------------------|----------------------------------------------------------------------------------------------------|----------------------------------------------------------------------------------------------------|----------------------------------------------------------------------------------------------------|----------------------------------------------------------------------------------------------------|----------------------------------------------------------------------------------------------------|----------------------------------------------------------------------------------------------------|----------------------------------------------------------------------------------------------------|----------------------------------------------------------------------------------------------------|----------------------------------------------------------------------------------------------------|----------------------------------------------------------------------------------------------------|
| Select                                                                                                    | Name<br>WEAVER DISTRIBUTI                                                                                                    |                                                                                                    |                                                                                                    |                                                                                                    |                                                                                                    |                                                                                                    |                                                                                                    | Personalize                                                                                                    | Find   View All   🕅                                                                                                    | First 🛞 1-9                                                                                                    |
| 1                                                                                                    | WEAVER DISTRIBUTI                                                                                                    | Bidder Set                                                                                                    | tid Bidder II                                                                                                    | 2                                                                                                    | Bidder Type                                                                                                    | Bidder Location                                                                                                    | Contact                                                                                                    | Responded                                                                                                    | Email ID                                                                                                    |                                                                                                    |
| 2 🖉                                                                                                    | CO                                                                                                    | ING STATE                                                                                                    | 0000299                                                                                                    | 9746                                                                                                    | s Message                                                                                                    |                                                                                                    |                                                                                                    |                                                                                                    |                                                                                                    |                                                                                                    |
|                                                                                                    | WEAVER DISTRIBUTI                                                                                                    | ING STATE                                                                                                    | 0000299                                                                                                    | 9746                                                                                                    | 9                                                                                                    |                                                                                                    |                                                                                                    |                                                                                                    |                                                                                                    | 40050 00051                                                                                                    |
| 3 🕑                                                                                                    | WEAVER DISTRIBUTI                                                                                                    | ING STATE                                                                                                    | 0000299                                                                                                    | 9746                                                                                                    | Process for s                                                                                                    | ending out notifica                                                                                                    | tion has been so                                                                                                    | heduled with Proces                                                                                                    | s instance 44956196 (                                                                                                    | (18058,8625)                                                                                                    |
| 4 🖃                                                                                                    | WEAVER DISTRIBUTI                                                                                                    | ING STATE                                                                                                    | 0000299                                                                                                    | 9746                                                                                                    | OK                                                                                                    | 000001                                                                                                    | 3                                                                                                    | Yes                                                                                                    | 1992tm@sao.ga.go                                                                                                    |                                                                                                    |
| 5 🗐                                                                                                    | Trane U. S. Inc.                                                                                                    | STATE                                                                                                    | BID0019                                                                                                    | 9623                                                                                                    | Bidder                                                                                                    | 1                                                                                                    |                                                                                                    | Yes                                                                                                    |                                                                                                    |                                                                                                    |
| 6 🖉                                                                                                    | Trane U. S. Inc.                                                                                                    | STATE                                                                                                    | BID0019                                                                                                    | 9623                                                                                                    | Bidder                                                                                                    | 1                                                                                                    | 1                                                                                                    | Yes                                                                                                    | fs92trn@sao.ga.go                                                                                                    | V                                                                                                    |
| 7 🕑                                                                                                    | Trane U. S. Inc.                                                                                                    | STATE                                                                                                    | BID0019                                                                                                    | 9623                                                                                                    | Bidder                                                                                                    | 1                                                                                                    | 2                                                                                                    | Yes                                                                                                    | fs92trn@sao.ga.go                                                                                                    | v                                                                                                    |
| 8 🖂                                                                                                    | IEH Auto Parts LLC                                                                                                    | STATE                                                                                                    | BID0032                                                                                                    | 2775                                                                                                    | Bidder                                                                                                    | 1                                                                                                    |                                                                                                    | Yes                                                                                                    |                                                                                                    |                                                                                                    |
| 9 🕑                                                                                                    | IEH Auto Parts LLC                                                                                                    | STATE                                                                                                    | BID0032                                                                                                    | 2775                                                                                                    | Bidder                                                                                                    | 1                                                                                                    | 1                                                                                                    | Yes                                                                                                    | fs92trn@sao.ga.go                                                                                                    | v                                                                                                    |
|                                                                                                    |                                                                                                    |                                                                                                    |                                                                                                    |                                                                                                    |                                                                                                    |                                                                                                    |                                                                                                    | Add Add                                                                                                    | litional Emails                                                                                                    |                                                                                                    |
| ice of Inten<br>ness Unit: 40300<br>t Type: RFx<br>t Format: Buy                                                                                                    | nt to Award<br>0 Even<br>Even<br>Curr                                                                                                    | nt ID: DAS000<br>nt Round: 1<br>ency: USD                                                                                                    | 00125                                                                                                    | Event Name:<br>Event Version<br>Event End Da                                                                                                    | Event Creation<br>Event Creation<br>Event Creation<br>Event Creation                                                                                                    |                                                                                                    | NOIA Status:<br>Event Status:<br>Notice End Date                                                                                                    | Sent<br>Posted<br>e: [1203/2018] [1]                                                                                                    | uccessfull                                                                                                    | y.                                                                                                    |
| ice of Inter<br>ness Unit: 4030<br>t Type: RFx<br>t Format: Buy<br>fication to be                                                                                                    | tt to Award<br>0 Even<br>Curr<br>Sent                                                                                                    | nt ID: DAS000<br>1t Round: 1<br>vency: USD                                                                                                    | 00125                                                                                                    | Event Name:<br>Event Version<br>Event End Da                                                                                                    | Event Creation                                                                                                    | n [                                                                                                    | NOIA Status:<br>Event Status:<br>Notice End Dat                                                                                                    | Sent<br>Posted<br>P: [12/03/2018] [j]                                                                                                    | uccessfull                                                                                                    | y.                                                                                                    |
| ice of Inter<br>tess Unit: 4030<br>t Type: RFX<br>t Format: Buy<br>ification to be<br>© All Bidders                                                                                                    | nt to Award 0 Even Even Curr Sent C                                                                                                    | nt ID: DAS000<br>1t Round: 1<br>ency: USD<br>) Only Responde                                                                                                    | 00125<br>ed Bidders                                                                                                    | Event Name:<br>Event Version<br>Event End Da                                                                                                    | Event Creation<br>Event Creation<br>Event Creation | ne proce                                                                                                    | NOIA Status:<br>Event Status:<br>Notice End Dat                                                                                                    | Sent<br>Posted<br>e: 1/2/03/2018                                                                                                    | uccessfull                                                                                                    | у.                                                                                                    |
| ice of Internets Unit: 4030<br>t Type: RFx<br>t Format: Buy<br>ification to be                                                                                                    | t to Award 0 Even Even Curr Sent C 3 Name                                                                                                    | nt ID: DAS000<br>nt Round: 1<br>ency: USD<br>O Only Responde                                                                                                    | 00125<br>ed Bidders                                                                                                    | Event Name:<br>Event Version<br>Event End Da                                                                                                    | Event Creation<br>Event Creation<br>Event Creation<br>Event Creation<br>Specific<br>Bidder Location                                                                                                    | n Est<br>c Bidders                                                                                                    | NOIA Status:<br>Event Status:<br>Notice End Dat                                                                                                    | Sent<br>Posted<br>Posted<br>Posted<br>Personalize  <br>mell ID                                                                                                    | JCCESSfull                                                                                                    | y.<br>First @ 1-2<br>Last Notified DateTime                                                                                                    |
| ice of Intern<br>tess Unit: 4030<br>t Type: RFx<br>t Format: Buy<br>ification to be                                                                                                    | t to Award  Even Even Cum Sent Cum ToM GRADDY                                                                                                    | nt ID: DAS000<br>nt Round: 1<br>rency: USD<br>Only Responde<br>Bidder Setid B                                                                                         | ed Bidders                                                                                                    | Event Name:<br>Event Version<br>Event End Da<br>Bidder Type<br>Supplier                                                                                                    | Event Creation<br>Event Creation<br>Event Creation<br>Event Creation<br>Specific<br>Bidder Location                                                                                                    | n Est                                                                                                    | NOIA Status:<br>Event Status:<br>Notice End Dat                                                                                                    | Sent<br>Posted<br>e: [12/03/2018 [1]<br>Personalize  <br>mail ID                                                                                                    | JCCESSfull<br>Find   View 100   의                                                                                                    | Y.<br>First @ 1-2<br>Last Notified DateTime                                                                                                    |
| ice of Inter<br>ress Unit: 4030<br>IType: RFx<br>I Format: Buy<br>ification to be                                                                                                    | t to Award  Even Even Curn Sent  Name TOM GRADOY TOM GRADOY                                                                                                    | nt ID: DAS000<br>nt Round: 1<br>rency: USD<br>Only Responde<br>Bidder Setid B<br>STATE 0<br>STATE 0                                                                   | 00125<br>ed Bidders<br>3kder ID 000003921                                                                                                    | Event Name:<br>Event Version<br>Event End De<br>Bidder Type<br>Suppler                                                                                                    | Event Creation<br>Event Creation<br>Event Creation<br>Specif<br>Bidder Location<br>000001                                                                                                    | c Bidders                                                                                                    | NOIA Status:<br>Event Status:<br>Notice End Dat                                                                                                    | Sent<br>Posted<br>Posted<br>Personalize  <br>imail ID<br>s92tm@sao.ga.gov                                                                                                    | JCCESSfull<br>Find   View 100   (쾨 )                                                                                                    | Y.<br>First I 1-2<br>Last Notified DateTime                                                                                                    |
| ice of Inter<br>hess Unit: 4030<br>Type: RFX<br>Format: Buy<br>ffication to be<br>© All Bidder Detail:<br>Select<br>1<br>2<br>2<br>3<br>3                                                                                                    | t to Award  U  Even Even Curr Sent  Curr  Sent  Curr Con GRADDY ENTERPRISES LLC  TOM GRADDY ENTERPRISES LLC  TOM GRADDY ENTERPRISES | nt ID: DAS000<br>nt Round: 1<br>'ency: USD<br>Donly Responde<br>Bidder Setid<br>STATE 0<br>STATE 0                                                                    | 00125 ed Bidders                                                                                                    | Event Name:<br>Event Version<br>Event Version<br>Event End De<br>Bidder Type<br>Supplier<br>Supplier                                                                                                    | Event Creation<br>n: 1<br>Event Creation<br>n: 1<br>Specific<br>Bidder Location<br>000001<br>000001                                                                                                    | n Est<br>200PM EST<br>Contact Res<br>No<br>1 No<br>3 No                                                                                                    | NOIA Status:<br>Event Status:<br>Notice End Dat                                                                                                    | Sent<br>Posted<br>Posted<br>Personalize<br>imail ID<br>s92tm@sao.ga.gov<br>s92tm@sao.ga.gov                                                                                                    | Find   View 100 [ [2] ]                                                                                                    | Y.<br>First ④ 1-2<br>Last Notified DateTime                                                                                                    |
| ice of Inter<br>ness Unit: 4030<br>ITYPE: RFX<br>IFORMAT: Buy<br>ification to be                                                                                                    | ht to Award                                                                                                    | nt ID: DAS00<br>nt Round: 1<br>rency: USD<br>Only Responde<br>Bidder Setid B<br>STATE 0<br>STATE 0<br>STATE 0                                                         | 00125<br>ed Bidder ID  <br>3idder ID  <br>0000003921  <br>30000003921                                                                                                    | Event Name:<br>Event Version<br>Event Event End Da<br>Bidder Type<br>Supplier<br>Supplier                                                                                                    | Event Creats<br>n: 1<br>Bidder Location<br>000001<br>000001                                                                                                    | contact Res<br>Contact Res<br>1 No<br>3 No<br>4 No                                                                                                    | NOIA Status:<br>Event Status:<br>Notice End Dat                                                                                                    | Sent<br>Posted<br>Posted<br>E [1203/2018]<br>Personalize<br>smail ID<br>s92tm@sao.ga.gov<br>s92tm@sao.ga.gov                                                                                                    | Find   View 100 [ [2] ]                                                                                                    | Y.<br>First @ 1-2<br>Last Notified DateTime                                                                                                    |
| ice of Inter<br>ness Unit: 4030<br>It Type: RFX<br>It Format: Buy<br>ification to be                                                                                                    | ht to Award                                                                                                    | nt ID: DAS00<br>nt Round: 1<br>rency: USD<br>O Only Responde<br>STATE 0<br>STATE 0<br>STATE 0<br>STATE 0                                                              | 00125 ed Bidder ID 000003921 2 0000003921 2 0 0000003921 2 0 0000003921 2 0 0000003921 2 0 0000003921 2 0 0000003921 2 0 0000003921 2 0 0000003921 2 0 0000003921 2 0 0000003921 2 0 0000003921 2 0 0000000392 2 0 0 0 0 0 0 0 0 0 0 0 0 0 0 0 0 0 0                                                                                                    | Event Name:<br>Event Versiol<br>Event End Da<br>Bidder Type<br>Suppler<br>Suppler<br>Suppler                                                                                                    | Event Creation  Event Creation  Event Creation  Specif  Bidder Location  000001  000001  000001  000001  000001  000001  000001  000001  000001  000001  000001  000001  000001  000001  000001  000001  000001  000001  000001  000001  000001  000001  000001  000001  000001  000001  000001  000001  000001  000001  000001  000001  000001  000001  000001  000001  000001  000001  000001  000001  000001  000001  000001  000001  000001  000001  000001  000001  000001  000001  000001  000001  000001  000001  000001  000001  000001  000001  000001  000001  000001  000001  000001  000001  000001  000001  000001  000001  000001  000001  000001  000001  000001  000001  000001  000001  000001  000001  000001  000001  000001  000001  000001  000001  000001  000001  000001  000001  000001  000001  000001  000001  000001  000001  000001  000001  000001  000001  000001  000001  000001  000001  000001  000001  000001  000001  000001  000001  000001  000001  000001  000001  000001  000001  000001  000001  000001  000001  000001  000001  000001  000001  000001  000001  000001  000001  000001  000001  000001  000001  000001  000001  000001  000001  000001  000001  000001  000001  000001  000001  000001  000001  000001  000001  000001  000001  000001  000001  000001  000001  000001  000001  000001  000001  000001  000001  000001  000001  000001  000001  000001  000001  000001  000001  000001  000001  000001  000001  000001  00000  00000  00000  00000  00000  0000                                                                                                    | c Bidders                                                                                                    | NOIA Status:<br>Event Status:<br>Notice End Dat                                                                                                    | Sent<br>Posted<br>e: [12/03/2018 [1]<br>Personalize [<br>ss2tm@sao.ga.gov<br>ss2tm@sao.ga.gov<br>ss2tm@sao.ga.gov                                                                                                    | Find   View 100   [3]                                                                                                    | Y.<br>First @ 1-2<br>Last Notified DateTime                                                                                                    |
| ice of Inter<br>ness Unit: 4030<br>ITYPE: RFX<br>IF ormat: Buy<br>ification to be<br>© All Bidders<br>Bidder Detail:<br>Select<br>1<br>2<br>2<br>3<br>3<br>4<br>2<br>5<br>5<br>5<br>5<br>5<br>5<br>5<br>5<br>5<br>5<br>5<br>5<br>5                      | At to Award                                                                                                    | nt ID: DASOO<br>nt Round: 1<br>TeanCy: USD<br>O Only Responde<br>Bidder Setid<br>STATE 0<br>STATE 0<br>STATE 0                                                        | 00125           ed Bidder ID           3idder ID           0000003921           2           0000003921           2           0000003921           2           0000003921                                                                                                    | Event Name:<br>Event Version<br>Event End Da<br>Bidder Type<br>Suppler<br>Suppler<br>Suppler                                                                                                    | Event Creation                                                                                                    | c Bidders<br>Contact Ref<br>1 No<br>3 No<br>4 No<br>5 No                                                                                                    | NOIA Status:<br>Event Status:<br>Notice End Dat                                                                                                    | Sent<br>Posted<br>e: [12/03/2018 [1]<br>Personalize [<br>ss2tm@sao.ga.gov<br>ss2tm@sao.ga.gov<br>ss2tm@sao.ga.gov                                                                                                    | Find   View 100   [3]                                                                                                    | Y.<br>First @ 1-2<br>Last Notified DateTime                                                                                                    |
| ice of Inter<br>ness Unit: 4030<br>It Type: RFX<br>It Format: Buy<br>ification to be                                                                                                    | ht to Award                                                                                                    | nt ID: DAS00<br>nt Round: 1<br>rency: USD<br>O Only Responde<br>STATE 0<br>STATE 0<br>STATE 0<br>STATE 0                                                              | 00125 ed Bidder ID 000003921 2 0000003921 2 0000003921 2 0000003921 2 0000003921 2 0000003921 2 0000003921 2 0000003921 2 0000003921 2 0000003921 2 0000003921 2 0000003921 2 0000003921 2 0000003921 2 0000003921 2 0000003921 2 0000003921 2 0000003921 2 0000003921 2 0000003921 2 0000003921 2 0000003921 2 0 0000003921 2 0 0000003921 2 0 000000392 2 0 0 0 0 0 0 0 0 0 0 0 0 0 0 0 0 0 0 | Event Name:<br>Event Versiol<br>Event End Da<br>Bidder Type<br>Suppler<br>Suppler<br>Suppler                                                                                                    | Event Creation  Event Creation  Event Creation  Specif  Bidder Location  000001  000001  000001  000001  000001  000001  000001  000001  000001  000001  000001  000001  000001  000001  000001  000001  000001  000001  000001  000001  000001  000001  000001  000001  000001  000001  000001  000001  000001  000001  000001  000001  000001  000001  000001  000001  000001  000001  000001  000001  000001  000001  000001  000001  000001  000001  000001  000001  000001  000001  000001  000001  000001  000001  000001  000001  000001  000001  000001  000001  000001  000001  000001  000001  000001  000001  000001  000001  000001  000001  000001  000001  000001  000001  000001  000001  000001  000001  000001  000001  000001  000001  000001  000001  000001  000001  000001  000001  000001  000001  000001  000001  000001  000001  000001  000001  000001  000001  000001  000001  000001  000001  000001  000001  000001  000001  000001  000001  000001  000001  000001  000001  000001  000001  000001  000001  000001  000001  000001  000001  000001  000001  000001  000001  000001  000001  000001  000001  000001  000001  000001  000001  000001  000001  000001  000001  000001  000001  000001  000001  000001  000001  000001  000001  000001  000001  000001  000001  000001  000001  000001  000001  000001  000001  000001  000001  000001  000001  000001  000001  000001  000001  000001  000001  000001  000001  000001  000001  000001  00000  00000  00000  00000  00000  0000                                                                                                    | c Bidders                                                                                                    | NOIA Status:<br>Event Status:<br>Notice End Dat                                                                                                    | Sent<br>Posted<br>e: [12/03/2018 [1]<br>Personalize [<br>ss2tm@sao.ga.gov<br>ss2tm@sao.ga.gov<br>ss2tm@sao.ga.gov                                                                                                    | Find   View 100   [3]                                                                                                    | Y.<br>First @ 1-2<br>Last Notified DateTime                                                                                                    |
| ice of Inter<br>ress Unit: 4030<br>Type: RFX<br>Format: Buy<br>ffication to be<br>© All Bidder Detail:<br>Select<br>1<br>2<br>2<br>2<br>3<br>3<br>2<br>5<br>5<br>5<br>5<br>6<br>7<br>6<br>7<br>7<br>7<br>7<br>7<br>7<br>7<br>7<br>7<br>7<br>7<br>7<br>7 | t to Award  Ever Ever Cum Sent  Kame  TOM GRADDY ENTERPRISES LLC  TOM GRADDY ENTERPRISES LLC  TOM GRADDY ENTERPRISES                | nt ID: DAS00<br>nt Round: 1<br>rency: USD                                                                                                    | 00125           ed Bidder ID           3idder ID           0000003921           30000003921           30000003921           30000003921           30000003921           30000003921                                                                                                    | Event Name:<br>Event Version<br>Event Version<br>Event End De<br>Bidder Type<br>Supplier<br>Supplier<br>Supplier<br>Supplier<br>Supplier                                                                                                    | Event Creation<br>n: 1<br>Event Creation<br>i: 1<br>Event Creation<br>i: 1<br>Specific<br>Bidder Location<br>000001<br>000001<br>000001<br>000001<br>000001                                                                                                    | Contact         Res           Contact         No           1         No           3         No           4         No           5         No           7         No                                                                                                    | NOIA Status:<br>Event Status:<br>Notice End Dati                                                                                                    | Sent<br>Posted<br>Posted<br>Personalize  <br>imail ID<br>S92tm@sao.ga.gov<br>S92tm@sao.ga.gov<br>S92tm@sao.ga.gov                                                                                                    | Find   View 100   [2]                                                                                                    | Y.<br>First   First   1-2 Last Notified DateTime                                                                                                    |
|                                                                                                    | 4 × 5 5 6 7 7 × 8 9 × 10 1 4 1 1 1 1 1 1 1 1 1 1 1 1 1 1 1 1                                                                                                    | CO     CO     Trane U. S. Inc.     Trane U. S. Inc.     W     Trane U. S. Inc.     W     IEH Auto Parts LLC     W     IEH Auto Parts LLC     W     IEH Auto Parts LLC | 4     €     CO     STATE       5     Trane U. S. Inc.     STATE       6     €     Trane U. S. Inc.     STATE       7     €     Trane U. S. Inc.     STATE       8     IEH Auto Parts LLC     STATE       9     €     IEH Auto Parts LLC     STATE                                                                                                    | CO     STATE     U00029     CO     Trane U.S. Inc.     STATE     BID001     Trane U.S. Inc.     STATE     BID001     Trane U.S. Inc.     STATE     BID001     J     P     IEH Auto Parts LLC     STATE     BID003     J     D     IEH Auto Parts LLC     STATE     BID003     J | 4     CO     STATE     0000299/46       5     Trane U.S. Inc.     STATE     BID0019623       6     Trane U.S. Inc.     STATE     BID0019623       7     Image: Trane U.S. Inc.     STATE     BID0019623       8     IEH Auto Parts LLC     STATE     BID0032775       9     IEH Auto Parts LLC     STATE     BID0032775                                                                                                    | 4     CO     STATE     0000293/46     Supplier       5     Trane U.S. Inc.     STATE     BID0019623     Bidder       6     Image: Trane U.S. Inc.     STATE     BID0019623     Bidder       7     Image: Trane U.S. Inc.     STATE     BID0019623     Bidder       8     IEH Auto Parts LLC     STATE     BID0032775     Bidder       9     IEH Auto Parts LLC     STATE     BID0032775     Bidder | 4     CO     STATE     D000299/46     Supplier     D0001       5     Trane U. S. Inc.     STATE     BID0019623     Bidder     1       6     Image: Trane U. S. Inc.     STATE     BID0019623     Bidder     1       7     Image: Trane U. S. Inc.     STATE     BID0019623     Bidder     1       8     IEH Auto Parts LLC     STATE     BID0032775     Bidder     1       9     IEH Auto Parts LLC     STATE     BID0032775     Bidder     1 | 4     CO     STATE     DU00299745     Supplier     DU001     3       5     Trane U.S. Inc.     STATE     BID0019623     Bidder     1     1       6     If Trane U.S. Inc.     STATE     BID0019623     Bidder     1     1       7     If Trane U.S. Inc.     STATE     BID0019623     Bidder     1     2       8     IEH Auto Parts LLC     STATE     BID0032775     Bidder     1     1 | 4     CO     STATE     0000299746     Supplier     00001     3     res       5     Trane U.S. Inc.     STATE     BID0019623     Bidder     1     Yes       6     Trane U.S. Inc.     STATE     BID0019623     Bidder     1     1     Yes       7     Trane U.S. Inc.     STATE     BID0019623     Bidder     1     2     Yes       8     IEH Auto Parts LLC     STATE     BID0032775     Bidder     1     Yes       9     IEH Auto Parts LLC     STATE     BID0032775     Bidder     1     Yes | 4     ✓     CO     STATE     000029/46     Supplier     00001     3     res     Is2tit ligsab garge       5     Trane U. S. Inc.     STATE     BID0019623     Bidder     1     Yes       6     ✓     Trane U. S. Inc.     STATE     BID0019623     Bidder     1     1     Yes       7     ✓     Trane U. S. Inc.     STATE     BID0019623     Bidder     1     2     Yes       8     IEH Auto Parts LLC     STATE     BID0032775     Bidder     1     Yes       9     ✓     IEH Auto Parts LLC     STATE     BID0032775     Bidder     1     Yes |

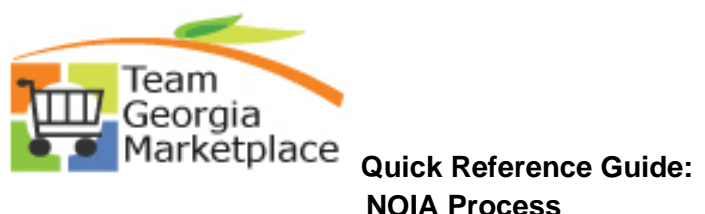

| Search Criteria                                                                                                    |                                                                                                    |                                                                                    |                                                                                                    |                                                                                                    |                                                            |                                                                                                    |                                                                                                    |                                                   |
|----------------------------------------------------------------------------------------------------|----------------------------------------------------------------------------------------------------|------------------------------------------------------------------------------------|----------------------------------------------------------------------------------------------------|----------------------------------------------------------------------------------------------------|------------------------------------------------------------|----------------------------------------------------------------------------------------------------|----------------------------------------------------------------------------------------------------|---------------------------------------------------|
| • Search Chieria                                                                                                    |                                                                                                    |                                                                                    |                                                                                                    |                                                                                                    |                                                            |                                                                                                    |                                                                                                    |                                                   |
| Business Unit                                                                                                    | Q                                                                                                    |                                                                                    |                                                                                                    |                                                                                                    |                                                            |                                                                                                    |                                                                                                    |                                                   |
| Event ID D                                                                                                    | AS0000125                                                                                                    |                                                                                    | From Start Date                                                                                                    | B) T                                                                                                    | o Start Date                                               | 1                                                                                                    | So                                                                                                    | rt With End Dat                                   |
| Created By                                                                                                    |                                                                                                    | Q                                                                                  | From End Date                                                                                                    | 31                                                                                                    | To End Date                                                | 3                                                                                                    | Sort                                                                                                    | t Order Ascendi                                   |
| Event Format                                                                                                    | ▼ Even                                                                                                    | t 🔻                                                                                | Category                                                                                                    |                                                                                                    | Fiscal                                                     | Year                                                                                                    | Only sl                                                                                                    | how Events I cre                                  |
| Event Name                                                                                                    | Type                                                                                                    |                                                                                    | Item ID                                                                                                    |                                                                                                    | 0                                                          | rigin                                                                                                    | Only sh                                                                                                    | now Active Even                                   |
| Event Status                                                                                                    |                                                                                                    | •                                                                                  | Description                                                                                                    |                                                                                                    |                                                            |                                                                                                    | Search                                                                                                    | h search delauld                                  |
| Associated With                                                                                                    | Plan                                                                                                    | Q                                                                                  | Plan Name                                                                                                    |                                                                                                    |                                                            | Q                                                                                                    | Default Sea                                                                                                    | arch Preferences                                  |
| Legend                                                                                                    |                                                                                                    |                                                                                    |                                                                                                    |                                                                                                    |                                                            |                                                                                                    |                                                                                                    |                                                   |
| Search Results                                                                                                    |                                                                                                    |                                                                                    |                                                                                                    |                                                                                                    |                                                            |                                                                                                    | Find   View                                                                                                    | All First 🔇                                       |
| Event ID Na                                                                                                    | me                                                                                                    | Format Type                                                                        | Origin Buyer U                                                                                                    | nit Status                                                                                                    |                                                            | •                                                                                                    | 88 🕞 「                                                                                                    | - e                                               |
| P DAS0000125 EVe                                                                                                    | nt Creation                                                                                                    | BUY RFX                                                                            | 170 KIWILLIAMS40                                                                                                    | 300 Pending Award                                                                                                    | 1                                                          | •                                                                                                    |                                                                                                    | esp                                               |
| Award Details<br>Distribution Defaults<br>Business Unit:<br>40300<br>Event Format:                                                                                                    | Award Details<br>Event ID:<br>DAS0000125<br>Event Type:                                                                                                    | Award Sumn<br>Round:<br>1<br>Currency:                                             | nary Review Constraints<br>Version:<br>1<br>End Date:                                                                                                    | Event Name:<br>Event Creation<br>Status:                                                                                                    | 1                                                          | Go To:                                                                                                    |                                                                                                    |                                                   |
| Award Details<br>Distribution Defaults<br>Business Unit:<br>40300<br>Event Format:<br>Buy<br>Show Award Do                                                                                                    | Award Details<br>Event ID:<br>DAS0000125<br>Event Type:<br>RFx<br>tails to Bidders                                                                                                    | Award Sumn<br>Round:<br>1<br>Currency:<br>USD                                      | nary Review Constraints<br>Version:<br>1<br>End Date:<br>10/29/2018 2:00PM EDT                                                                           | Event Name:<br>Event Creation<br>Status:<br>Pending Awar                                                                                       | d<br>Ø Displa                                              | Go To:                                                                                                    | rents                                                                                                    |                                                   |
| Award Details<br>Distribution Defaults<br>Business Unit:<br>40300<br>Event Format:<br>Buy<br>Show Award Details<br>Display bids<br>Award Details                                                                  | Award Details<br>Event ID:<br>DAS0000125<br>Event Type:<br>RFX<br>etails to Bidders<br>@ Disp                                                                                                    | Award Sumn<br>Round:<br>1<br>Currency:<br>USD                                      | nary Review Constraints<br>Version:<br>1<br>End Date:<br>10/29/2018 2:00PM EDT                                                                           | Event Name:<br>Event Creation<br>Status:<br>Pending Awar                                                                                       | n<br>d<br>☑ Displa                                         | Go To:                                                                                                    | vents<br>Status Inquiry                                                                                             | •                                                 |
| Award Details Distribution Defaults Business Unit: 40300 Event Format: Buy Show Award Details Award Details (2) Display bids                                                                                      | Award Details<br>Event ID:<br>DAS0000125<br>Event Type:<br>RFx<br>etails to Bidders<br>@ Disp                                                                                                    | Award Sumn<br>Round:<br>1<br>Currency:<br>USD<br>Iay all bids                      | nary Review Constraints<br>Version:<br>1<br>End Date:<br>10/29/2018 2:00PM EDT                                                                           | Event Name:<br>Event Creation<br>Status:<br>Pending Awar<br>scores                                                                             | d<br>Ø Displa                                              | Go To:<br><br>y Analyze Ev<br>Document<br>Notice of A                                                                                                    | vents<br>Status Inquiry<br>ments and Atla                                                                           | v<br>chments                                      |
| Award Details<br>Distribution Defaults<br>Business Unit:<br>40300<br>Event Format:<br>Buy<br>Show Award Defails<br>Award Details ?<br>Bidder Na<br>Award                                                          | Award Details<br>Event ID:<br>DAS0000125<br>Event Type:<br>RFx<br>etails to Bidders<br>@ Disp<br>me WEAVER DISTI                                                                                                    | Award Sumn<br>Round:<br>1<br>Currency:<br>USD<br>lay all bids<br>RIBUTING CO       | nary Review Constraints<br>Version:<br>1<br>End Date:<br>10/29/2018 2:00PM EDT<br>Display bid<br>Bidd                                                    | Event Name:<br>Event Creation<br>Status:<br>Pending Awar<br>scores                                                                             | d<br>☑ Displa                                              | Go To:<br>Analyze Ev<br>Document<br>Event Com<br>Notice of In<br>Baviou                                                                                                    | rents<br>Status Inquiry<br>ments and Atta<br>ward<br>tent to Award<br>timication                                    | thments                                           |
| Award Details<br>Distribution Defaults<br>Business Unit:<br>40300<br>Event Format:<br>Buy<br>Show Award Do<br>Display bids<br>Award Details @<br>Bidder Na<br>Award T                                             | Award Details<br>Event ID:<br>DAS0000125<br>Event Type:<br>RFx<br>etails to Bidders<br>@ Disp<br>me WEAVER DISTI<br>ype Purchase Order                                                                                                    | Award Sumn<br>Round:<br>1<br>Currency:<br>USD<br>Iay all bids<br>RIBUTING CO       | nary Review Constraints<br>Version:<br>1<br>End Date:<br>10/29/2018 2:00PM EDT<br>© Display bid<br>Bidd<br>V Award Ci<br>PO Busine                       | Event Name:<br>Event Creation<br>Status:<br>Pending Awar<br>scores<br>er Type Supplier<br>arrency Event<br>sss Unit                            | n<br>Ø Displa                                              | Go To:<br><br>y Analyze Ev<br>Document<br>Event Com<br>Notice of A<br>Notice of In<br>Review Op                                                                                                    | vents<br>Status Inquiry<br>ments and Atla<br>ward<br>timization                                                     | v<br>chments                                      |
| Award Details<br>Distribution Defaults<br>Business Unit:<br>40300<br>Event Format:<br>Buy<br>Show Award Do<br>Display bids<br>Award Details ?<br>Bidder Na<br>Award T                                             | Award Details<br>Event ID:<br>DAS0000125<br>Event Type:<br>RFX<br>etails to Bidders<br>@ Disp<br>me WEAVER DISTI<br>ype [Purchase Order                                                                                                    | Award Sumn<br>Round:<br>1<br>Currency:<br>USD<br>Iay all bids<br>RIBUTING CO       | nary Review Constraints<br>Version:<br>1<br>End Date:<br>10/29/2018 2:00PM EDT<br>© Display bid<br>Bidd<br>V Award C<br>PO Busine                        | Event Name:<br>Event Creation<br>Status:<br>Pending Awar<br>scores<br>er Type Supplier<br>urrency Event<br>iss Unit                            | n                                                          | Go To:<br><br>y Analyze Ev<br>Document<br>Event Com<br>Notice of A<br>Notice of M<br>Notice of M                                                                                                    | rents<br>Status Inquiry<br>ments and Atta<br>ward<br>timization                                                     | v<br>chments                                      |
| Award Details<br>Distribution Defaults<br>Business Unit:<br>40300<br>Event Format:<br>Buy<br>Show Award De<br>Display bids<br>Award Details ?<br>Bidder Na<br>Award T                                             | Award Details<br>Event ID:<br>DAS0000125<br>Event Type:<br>RFx<br>stails to Bidders<br>@ Disp<br>me WEAVER DISTI<br>ype Purchase Order                                                                                                    | Award Sumn<br>Round:<br>1<br>Currency:<br>USD<br>lay all bids<br>RIBUTING CO       | nary Review Constraints<br>Version:<br>1<br>End Date:<br>10/29/2018 2:00PM EDT<br>Display bid<br>Bidd<br>V Award Ci<br>PO Busine<br>Tota                 | Event Name:<br>Event Creation<br>Status:<br>Pending Awar<br>scores<br>er Type Supplier<br>arrency Event<br>ess Unit 200<br>(Award 5)           | n                                                          | Go To:<br>Analyze Ev<br>Document.<br>Event Com<br>Notice of A<br>Notice of In<br>Review Op                                                                                                    | rents<br>Status Inquiry<br>ments and Atta<br>ward<br>tent to Award<br>timization                                    | chiments                                          |
| Award Details<br>Distribution Defaults<br>Business Unit:<br>40300<br>Event Format:<br>Buy<br>Show Award De<br>Display bids<br>Award Details ?<br>Bidder Na<br>Award T<br>Award Num                                | Award Details<br>Event ID:<br>DAS0000125<br>Event Type:<br>RFx<br>tails to Bidders<br>@ Disp<br>me WEAVER DISTI<br>ype Purchase Order                                                                                                    | Award Sumn<br>Round:<br>1<br>Currency:<br>USD<br>lay all bids<br>RIBUTING CO       | nary Review Constraints<br>Version:<br>1<br>End Date:<br>10/29/2018 2:00PM EDT<br>Display bid<br>Bidd<br>Award Ci<br>PO Busine<br>Tota                   | Event Name:<br>Event Creation<br>Status:<br>Pending Awar<br>scores<br>er Type Supplier<br>arrency Event<br>ess Unit 20<br>Award 5;             | d<br>Displa  USD 2,000.0000 Person                         | Go To:<br>Y Analyze Ev<br>Document<br>Event Com<br>Notice of In<br>Review Op                                                                                                    | vents<br>Status Inquiry<br>ments and Atta<br>ward<br>tent to Award<br>timization                                    | chiments                                          |
| Award Details<br>Distribution Defaults<br>Business Unit:<br>40300<br>Event Format:<br>Buy<br>Show Award Do<br>Display bids<br>Award Details @<br>Bidder Na<br>Award T<br>Award Num<br>Award Lines<br>Line Item ID | Award Details<br>Event ID:<br>DAS0000125<br>Event Type:<br>RFx<br>etails to Bidders<br>@ Disp<br>me WEAVER DISTI<br>ype Purchase Order<br>ber 1<br>Supp/Item Ref                                                                                                    | Award Sumn<br>Round:<br>1<br>Currency:<br>USD<br>Iay all bids<br>RIBUTING CO<br>or | nary Review Constraints<br>Version:<br>1<br>End Date:<br>10/29/2018 2:00PM EDT<br>© Display bid<br>Bidd<br>Tota                                          | Event Name:<br>Event Creation<br>Status:<br>Pending Awar<br>scores<br>er Type Supplier<br>urrency Event<br>ass Unit 25<br>I Award 55           | n<br>d<br>✓ Displa<br>v USD<br>2,000.0000<br>Person<br>UOM | Go To:<br><br>y Analyze Ev<br>Document<br>Event Com<br>Notice of In<br>Notice of In<br>Review Op                                                                                                    | vents<br>Status Inquiry<br>iments and Atta<br>ward<br>timization<br>View All   [7]  <br>Awarded Price               | chments<br>First<br>Extended Price                |
| Award Details<br>Distribution Defaults<br>Business Unit:<br>40300<br>Event Format:<br>Buy<br>Show Award Do<br>Display bids<br>Award Details @<br>Bidder Na<br>Award T<br>Award Num<br>Award Lines<br>Line Item ID | Award Details<br>Event ID:<br>DAS0000125<br>Event Type:<br>RFx<br>etails to Bidders<br>@ Disp<br>training of the second second s | Award Sumn<br>Round:<br>1<br>Currency:<br>USD<br>Iay all bids<br>RIBUTING CO<br>or | nary Review Constraints<br>Version:<br>1<br>End Date:<br>10/29/2018 2:00PM EDT<br>© Display bid<br>Display bid<br>Bidd<br>V Award C<br>PO Busine<br>Tota | Event Name:<br>Event Creation<br>Status:<br>Pending Awar<br>scores<br>er Type Supplier<br>urrency Event<br>iss Unit 25<br>Award 55<br>Group ID | Displa<br>USD<br>2,000.0000<br>Person<br>UOM<br>EA         | Go To:<br><br>y Analyze Ev<br>Document<br>Event Com<br>Notice of A<br>Notice of M<br>Notice of M<br>Notice O<br>Notice N<br>Notice N<br>No | rents<br>Status Inquiry<br>ments and Atta<br>ward<br>timization<br>View All   [2]  <br>Awarded Price<br>52,000.0000 | chments<br>First<br>Extended Price<br>52,000.0000 |

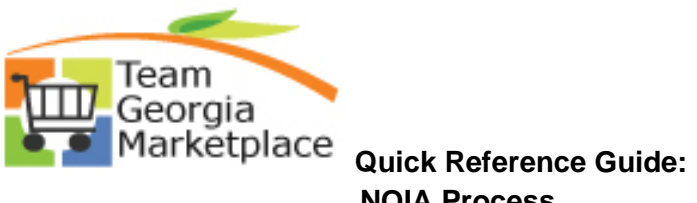

| Event ID DA                                                                                                    | 20000125                                                                                                    |                                                                                                    |                                                                                                    |                                                                                               | View All Fi                                                                                                    | irst 🕢 1 of 1                                                                                  |
|----------------------------------------------------------------------------------------------------|----------------------------------------------------------------------------------------------------|----------------------------------------------------------------------------------------------------|----------------------------------------------------------------------------------------------------|-----------------------------------------------------------------------------------------------|----------------------------------------------------------------------------------------------------|------------------------------------------------------------------------------------------------|
| Comments                                                                                                    | 2                                                                                                    |                                                                                                    |                                                                                                    |                                                                                               |                                                                                                    |                                                                                                |
|                                                                                                    |                                                                                                    |                                                                                                    |                                                                                                    |                                                                                               |                                                                                                    |                                                                                                |
| Send To Bidd                                                                                                    | er 🗌                                                                                                    | Include On Award                                                                                                    |                                                                                                    |                                                                                               | Sta                                                                                                    | andard Commen                                                                                  |
| Add Attachmen                                                                                                    | t                                                                                                    |                                                                                                    |                                                                                                    |                                                                                               |                                                                                                    |                                                                                                |
| Attachments ?                                                                                                    |                                                                                                    |                                                                                                    |                                                                                                    | Pers                                                                                          | onalize   🔄 🛛 Firs                                                                                                    | st 🕚 1 of 1 🔮                                                                                  |
| Attached File                                                                                                    |                                                                                                    | Attachment Description                                                                                                    | Display to<br>Bidder                                                                                                    | Include On<br>Award                                                                           | Include in<br>Notifications                                                                                                |                                                                                                |
| NOIA-9-30-11.pdf                                                                                                    |                                                                                                    | NOIA                                                                                                    | 1                                                                                                    | 1                                                                                             |                                                                                                    | View                                                                                           |
| Award Details<br>Distribution Defaults<br>Business Unit:<br>40300                                                                                                    | Award Details<br>Event ID:<br>DAS0000125                                                                                                    | Award Summary Review Constraints<br>Round: Version:<br>1 1                                                                                                    | Event Name:<br>Event Creation                                                                                                    |                                                                                               |                                                                                                    |                                                                                                |
| Award Details<br>Distribution Defaults<br>Business Unit:<br>40300<br>Event Format:<br>Buy<br>Show Award Details                                                                                                    | Award Details<br>Event ID:<br>DAS0000125<br>Event Type:<br>RFx<br>ails to Bidders                                                                                      | Award Summary     Review Constraints       Round:     Version:       1     1       Currency:     End Date:       USD     10/29/2018 2:00PM EDT                                                                                                    | Event Name:<br>Event Creation<br>Status:<br>Pending Award                                                                                                    | Go To:<br>                                                                                    |                                                                                                    | Ŧ                                                                                              |
| Award Details<br>Distribution Defaults<br>Business Unit:<br>40300<br>Event Format:<br>Buy<br>Show Award Det<br>Display bids                                                                                                    | Award Details<br>Event ID:<br>DAS0000125<br>Event Type:<br>RFx<br>ails to Bidders<br>I Displ                                                                           | Award Summary Review Constraints<br>Round: Version:<br>1 1<br>Currency: End Date:<br>USD 10/29/2018 2:00PM EDT                                                                                                    | Event Name:<br>Event Creation<br>Status:<br>Pending Award                                                                                                    | Go To:<br><br>Display bid's tota                                                              | I bid price                                                                                                    | ▼<br>■ Display factors                                                                         |
| Award Details<br>Distribution Defaults<br>Business Unit:<br>40300<br>Event Format:<br>Buy<br>Show Award Det<br>Show Award Det<br>Display bids<br>Award Details ?                                                                                                    | Award Details<br>Event ID:<br>DAS0000125<br>Event Type:<br>RFx<br>ails to Bidders<br>@ Displ                                                                           | Award Summary Review Constraints<br>Round: Version:<br>1 1<br>Currency: End Date:<br>USD 10/29/2018 2:00PM EDT<br>usD 10/29/2018 2:00PM EDT<br>Bigluting CO Bidder                                                                                                    | Event Name:<br>Event Creation<br>Status:<br>Pending Award<br>ores                                                                                                   | Go To:<br><br>Display bid's tota                                                              | I bid price                                                                                                    | ▼<br>■ Display factors<br>First ④ 1 of 1<br>Q                                                  |
| Award Details<br>Distribution Defaults<br>Business Unit:<br>40300<br>Event Format:<br>Buy<br>Show Award Det<br>Display bids<br>Award Details (2)<br>Bidder Nar<br>Award Ty                                                                                                    | Award Details<br>Event ID:<br>DAS0000125<br>Event Type:<br>RFx<br>ails to Bidders<br>@ Displ<br>ue WEAVER DISTR<br>pe Purchase Order                                   | Award Summary Review Constraints<br>Round: Version:<br>1 1<br>Currency: End Date:<br>USD 10/29/2018 2:00PM EDT<br>Iay all bids I Display bid sco<br>RIBUTING CO Bidder<br>r Award Curr                                                                                                    | Event Name:<br>Event Creation<br>Status:<br>Pending Award<br>ores<br>Type Supplier<br>ency Event •                                                                  | Go To:<br>[]<br>Display bid's tota                                                            | I bid price<br>Buyer KIWILLIAMS<br>TermsQ                                                                                  | ▼<br>Ø Display factors<br>First ④ 1 of<br>Q                                                    |
| Award Details<br>Distribution Defaults<br>Business Unit:<br>40300<br>Event Format:<br>Buy<br>Show Award Details<br>Wy<br>Display bids<br>Award Details ?<br>Bidder Nar<br>Award Ty                                                                                                    | Award Details<br>Event ID:<br>DAS0000125<br>Event Type:<br>RFx<br>ails to Bidders<br>@ Displ<br>te WEAVER DISTR<br>te WEAVER DISTR<br>te Purchase Order                | Award Summary Review Constraints<br>Round: Version:<br>1 1<br>Currency: End Date:<br>USD 10/29/2018 2:00PM EDT<br>Iay all bids I Display bid sco<br>RIBUTING CO Bidder<br>r Award Curr<br>PO Business                                                                                                    | Event Name:<br>Event Creation<br>Status:<br>Pending Award<br>ores<br>Type Supplier<br>ency Event •<br>UnitQ                                                         | Go To:<br><br>Display bid's tota                                                              | I bid price                                                                                                    | ▼<br>■ Display factors<br>First ④ 1 of 1<br>Q                                                  |
| Award Details<br>Distribution Defaults<br>Business Unit:<br>40300<br>Event Format:<br>Buy<br>Show Award Det<br>Ø Display bids<br>Award Details (?)<br>Bidder Nar<br>Award Ty                                                                                                    | Award Details<br>Event ID:<br>DAS0000125<br>Event Type:<br>RFx<br>ails to Bidders<br>© Displ<br>10 WEAVER DISTR<br>20 Purchase Order                                   | Award Summary Review Constraints<br>Round: Version:<br>1 1<br>Currency: End Date:<br>USD 10/29/2018 2:00PM EDT<br>iay all bids I Display bid sco<br>RIBUTING CO Bidder<br>r Award Curr<br>PO Business<br>Total A                                                                                                  | Event Name:<br>Event Creation<br>Status:<br>Pending Award<br>ores<br>Type Supplier<br>ency Event<br>Unit 2,000.00                                                   | Go To:<br><br>Display bid's tota<br>USD                                                       | I bid price Buyer KIWILLIAMS Terms                                                                                         | ▼<br>■ Display factors<br>First ④ 1 of 1<br>Q                                                  |
| Award Details<br>Distribution Defaults<br>Business Unit:<br>40300<br>Event Format:<br>Buy<br>Show Award Det<br>Ø Display bids<br>Award Details ?<br>Bidder Nar<br>Award Ty<br>Award Numt<br>Award Numt                                                                                                   | Award Details<br>Event ID:<br>DAS0000125<br>Event Type:<br>RFx<br>ails to Bidders<br>@ Displ<br>te WEAVER DISTF<br>pe Purchase Order<br>er 1                           | Award Summary       Review Constraints         Round:       Version:         1       1         Currency:       End Date:         USD       10/29/2018         ay all bids       Image: Display bid scolor         RIBUTING CO       Bidder         r       ▼         Award Curr       PO Business         Total A | Event Name:<br>Event Creation<br>Status:<br>Pending Award<br>Type Supplier<br>ency Event •<br>UnitQ<br>ward 52,000.00                                               | Go To:<br><br>Display bid's tota<br>USD<br>Personalize   Find                                 | I bid price<br>Buyer KIWILLIAMS<br>Terms Q                                                                                 | ▼<br>■ Display factors<br>First ④ 1 of 1<br>■ First ④ 1 of 1                                   |
| Award Details<br>Distribution Defaults<br>Business Unit:<br>40300<br>Event Format:<br>Buy<br>Show Award Details<br>Display bids<br>Award Details (?)<br>Bidder Nar<br>Award Ty<br>Award Numt<br>Award Numt<br>Ine Item ID                                                                                | Award Details<br>Event ID:<br>DAS000125<br>Event Type:<br>RFx<br>ails to Bidders<br>@ Displ<br>the WEAVER DISTR<br>pe Purchase Order<br>er 1<br>Supp/Item Rel          | Award Summary Review Constraints<br>Round: Version:<br>1 1<br>Currency: End Date:<br>USD 10/29/2018 2:00PM EDT<br>Iay all bids I Display bid sco<br>RIBUTING CO Bidder<br>r Award Curr<br>PO Business<br>Total A<br>Item Description                                                                              | Event Name:<br>Event Creation<br>Status:<br>Pending Award<br>ores<br>Type Supplier<br>ency Event<br>Unit<br>Q<br>ward 52,000.00<br>Group ID U                       | Go To:<br><br>Display bid's tota<br>USD<br>D000<br>Personalize   Find<br>Quantity             | I bid price<br>Buyer KIWILLIAMS<br>Terms Q                                                                                 | Display factors     First ④ 1 of 1     G     First ④ 1 of 1     ded Price                      |
| Award Details<br>Distribution Defaults<br>Business Unit:<br>40300<br>Event Format:<br>Buy<br>Show Award Details<br>Display bids<br>Award Details (2)<br>Bidder Nar<br>Award Ty<br>Award Numt<br>Award Numt<br>Award Lines<br>Line Item ID<br>1                                                           | Award Details<br>Event ID:<br>DAS0000125<br>Event Type:<br>RFx<br>ails to Bidders<br>@ Displ<br>the WEAVER DISTR<br>pe Purchase Order<br>er 1<br>Supp/Item Rel         | Award Summary Review Constraints<br>Round: Version:<br>1 1<br>Currency: End Date:<br>USD 10/29/2018 2:00PM EDT<br>Iay all bids I Display bid sco<br>RIBUTING CO Bidder<br>r Award Curr<br>PO Business<br>Total A<br>Item Description<br>Line 1                                                                    | Event Name:<br>Event Creation<br>Status:<br>Pending Award<br>ores                                                                                                   | Go To:<br>Display bid's tota USD USD Personalize   Find OM Award Quantity A 1.0000            | I bid price<br>Buyer KIWILLIAMS<br>TermsQ<br>I View All   23   12<br>Awarded Price Extend<br>52,000.0000 52,               | Display factors     First ④ 1 of 1     G     First ④ 1 of 1     ded Price     J000.0000      J |
| Award Details Distribution Defaults Business Unit: 40300 Event Format: Buy Show Award Det Display bids Award Details Award Details Bidder Nar Award Ty Award Numt Award Lines Line Item ID 1                                                                                                    | Award Details<br>Event ID:<br>DAS0000125<br>Event Type:<br>RFx<br>ails to Bidders<br>@ Displ<br>the WEAVER DISTR<br>pe Purchase Order<br>er 1<br>Supp/Item Rel         | Award Summary Review Constraints<br>Round: Version:<br>1 1<br>Currency: End Date:<br>USD 10/29/2018 2:00PM EDT<br>ay all bids I Display bid sco<br>RIBUTING CO Bidder<br>r Award Curr<br>PO Business<br>Total A<br>Item Description<br>Line 1                                                                     | Event Name:<br>Event Creation<br>Status:<br>Pending Award<br>ores<br>Type Supplier<br>rency Event •<br>UnitQ<br>ward 52,000.00<br>Group ID UG                       | Go To:<br>Display bid's tota USD Personalize   Find Quantity A 1.0000                         | I bid price<br>Buyer KIWILLIAMS<br>Terms Q<br>View All [2] ]<br>Awarded Price Extend<br>52,000.0000 52,<br>Post Award      | ▼<br>P Display factors<br>First ④ 1 of 1<br>ded Price<br>,000.0000  ↓                          |
| Award Details<br>Distribution Defaults<br>Business Unit:<br>40300<br>Event Format:<br>Buy<br>Show Award Details<br>Isolar Variable Show Award Details<br>Ward Details<br>Bidder Nar<br>Award Details<br>Bidder Nar<br>Award Numt<br>Award Numt<br>Award Numt<br>Award Numt<br>Ine<br>Ine<br>Item ID<br>1 | Award Details<br>Event ID:<br>DAS0000125<br>Event Type:<br>RFx<br>ails to Bidders<br>@ Displ<br>the WEAVER DISTR<br>pe Purchase Order<br>er 1<br>Supp/Item Rel         | Award Summary Review Constraints<br>Round: Version:<br>1 1<br>Currency: End Date:<br>USD 10/29/2018 2:00PM EDT<br>Iay all bids I Display bid sco<br>RIBUTING CO Bidder<br>r Award Curr<br>PO Business<br>Total A<br>Item Description<br>Line 1                                                                    | Event Name:<br>Event Creation<br>Status:<br>Pending Award<br>ores I<br>supplier<br>ency Event I<br>supplier<br>ency Event I<br>supplier<br>Group ID U<br>Group ID U | Go To:<br><br>Display bid's tota<br>USD<br>D000<br>Personalize   Find<br>Quantity<br>A 1.0000 | I bid price                                                                                                    | Display factors     First ④ 1 of 1     ded Price     Journey      d                            |
| Award Details<br>Distribution Defaults<br>Business Unit:<br>40300<br>Event Format:<br>Buy<br>Show Award Details<br>Ward Details (?)<br>Bidder Nar<br>Award Numt<br>Award Lines<br>Line Item ID<br>1<br>                                                                                                  | Award Details<br>Event ID:<br>DAS0000125<br>Event Type:<br>RFx<br>ails to Bidders<br>© Displ<br>1e WEAVER DISTR<br>De Purchase Order<br>er 1<br>er 1<br>to Search Er N | Award Summary Review Constraints<br>Round: Version:<br>1 1<br>Currency: End Date:<br>USD 10/29/2018 2:00PM EDT<br>Iay all bids I Display bid scr<br>RIBUTING CO Bidder<br>r Award Curr<br>PO Business<br>Total A<br>Item Description<br>Line 1<br>Notify<br>Notify                                                | Event Name:<br>Event Creation<br>Status:<br>Pending Award<br>Type Supplier<br>ency Event •<br>Unit 22,000.00<br>Group ID 00                                         | Go To:<br>Display bid's tota USD USD Personalize   Find OM Award Quantity A 1.0000            | I bid price<br>Buyer KIWILLIAMS<br>Terms Q<br>I View All   2   II<br>Awarded Price Extend<br>52,000.0000 52,<br>Post Award | V<br>Display factors<br>First ④ 1 of 1<br>@<br>First ④ 1 of 1<br>ded Price<br>000.0000 100     |